# MOSA 3700 Pure SIP Gateway User Manual

Version: 12.0

Firmware: 2.00

Update: 2008/05/26

DCC NO. 91710015012

## **Table of Contents**

| 2. | Sa  | fety l  | nstructions                                       | 5    |
|----|-----|---------|---------------------------------------------------|------|
| 3. | Pre | eface   |                                                   | 5    |
|    | 3.1 | Wha     | it is SIP                                         | 5    |
|    |     | 3.1.1   | SIP Clients                                       | 5    |
|    |     | 3.1.2   | SIP Servers                                       | 6    |
| 4. | Ра  | ckage   | e Contents                                        | 7    |
| 5. | Ра  | nel D   | escriptions                                       | 7    |
|    | 5.1 | Fror    | t Panel                                           | 7    |
|    | 5.2 | Rea     | r Panel                                           | 8    |
|    | 5.3 | LED     | Indicators                                        | 9    |
|    | 5.4 | Con     | nectors                                           | 10   |
|    |     | 5.4.1   | Connection of Network Cable                       | 10   |
|    |     | 5.4.2   | Connection of Console Port                        | 11   |
|    | 5.5 | Con     | nection of 8/16 Ports Model                       | 12   |
|    |     | 5.5.1   | Installation of Modules                           | 12   |
|    |     | 5.5.2   | Numbering of Module                               | 12   |
|    |     | 5.5.3   | IDC Connectors (Only for 3708/3716)               | 13   |
|    |     | 5.5.4   | Connection between IDC Connector and Phone Set    | 13   |
| 6. | Ini | tial So | etting of a Single Machine                        | . 14 |
|    | 6.1 | Con     | nection of Basic Structure                        | 14   |
|    | 6.2 | Pho     | ne Set Configuration (Phone Set Programming Mode) | 15   |
|    | 6.3 | Con     | figuration of Telecom Region ID                   | 15   |
|    | 6.4 | Con     | figuration of IP Address                          | 16   |
|    | 6.5 | Res     | art                                               | 16   |
|    | 6.6 | Con     | figuration of Router                              | 17   |
|    |     | 6.6.1   | Configure PC to connect router                    | 17   |
|    |     | 6.6.2   | Configure Router to connect Internet              | 19   |
| 7. | SI  | P Con   | figuration                                        | . 21 |
|    | 7.1 | Reg     | ister to SIP Telephony Server Provider            | 21   |
|    | 7.2 | Cha     | nnels and SIP entity                              | 23   |
|    |     | 7.2.1   | Create Entity                                     | 23   |
|    |     | 7.2.2   | Assign Channel to Entity                          | 24   |
|    | 7.3 | SIP     | Outbound Authentication                           | 25   |
|    | 7.4 | Con     | figure STUN for Client under NAT (Optional)       | 26   |
|    |     |         |                                                   |      |

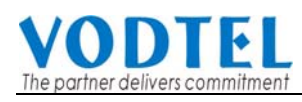

|          | 7.6                                                                              | Ph                                                                                                    | one Book                                                                                                    | 28                                                                                                    |
|----------|----------------------------------------------------------------------------------|----------------------------------------------------------------------------------------------------|----------------------------------------------------------------------------------------------------|----------------------------------------------------------------------------------------------------|
|          |                                                                                  | 7.6.1                                                                                                    | General Phone Book                                                                                                    | 28                                                                                                    |
|          | 7.7                                                                              | Ma                                                                                                    | ake SIP Calls                                                                                                    | 29                                                                                                    |
|          | 7.8                                                                              | Ma                                                                                                    | ake Inbound Transit Call                                                                                                    | 30                                                                                                    |
|          | 7.9                                                                              | Ma                                                                                                    | ake SIP IP Call without SIP Proxy                                                                                                    | 33                                                                                                    |
| 8.       | Ad                                                                               | lvan                                                                                                    | ced Parameters                                                                                                    | 33                                                                                                    |
|          | 8.1                                                                              | Hc                                                                                                    | tline Function                                                                                                    | 33                                                                                                    |
|          | 8.2                                                                              | Сс                                                                                                    | onfiguration of Dialing Plan                                                                                                    | 36                                                                                                    |
|          |                                                                                  | 8.2.1                                                                                                    | Dialing Method                                                                                                    | 36                                                                                                    |
|          |                                                                                  | 8.2.2                                                                                                    | Digit Map                                                                                                    | 38                                                                                                    |
|          |                                                                                  | 8.2.3                                                                                                    | Dial in Rewriting Rule                                                                                                    | 39                                                                                                    |
|          | 8.3                                                                              | Ca                                                                                                    | III Forward                                                                                                    | 40                                                                                                    |
|          | 8.4                                                                              | Int                                                                                                    | bound Authentication                                                                                                    | 41                                                                                                    |
|          | 8.5                                                                              | FA                                                                                                    | Х                                                                                                    | 42                                                                                                    |
|          |                                                                                  | 8.5.1                                                                                                    | Connect FXO port to PSTN                                                                                                    | 42                                                                                                    |
|          |                                                                                  | 8.5.2                                                                                                    | Connect FXS port to FAX Machine                                                                                                    | 43                                                                                                    |
|          | 8.6                                                                              | No                                                                                                    | on-SIP Call port seizure preference                                                                                                    | 43                                                                                                    |
|          | 8.7                                                                              | Ca                                                                                                    | II Waiting                                                                                                    | 44                                                                                                    |
| -        | 8.8                                                                              | Та                                                                                                    | rget the Media (RTP)                                                                                                    | 46                                                                                                    |
| ~        |                                                                                  |                                                                                                    |                                                                                                    |                                                                                                    |
| 9.       | Fil                                                                              | e Ma                                                                                                    | anagement                                                                                                    | 47                                                                                                    |
| 9.       | <b>Fil</b><br>9.1                                                                | e Ma<br>Fil                                                                                                    | e Types                                                                                                    | <b> 47</b><br>47                                                                                                    |
| 9.       | <b>Fil</b><br>9.1<br>9.2                                                         | <b>e Ma</b><br>Fil<br>So                                                                                                    | anagement<br>e Types<br>ftware Update                                                                                                    | <b> 47</b><br>47<br>48                                                                                               |
| 9.       | <b>Fil</b><br>9.1<br>9.2                                                         | <b>e Ma</b><br>Fil<br>Sc<br>9.2.1                                                                                                    | anagement<br>e Types<br>ftware Update<br>Software update via Web                                                                                                    | <b> 47</b><br>47<br>48<br>48                                                                                         |
| 9.       | <b>Fil</b><br>9.1<br>9.2                                                         | <b>e Ma</b><br>Fil<br>Sc<br>9.2.1<br>9.2.2                                                                                                    | anagement<br>e Types<br>ftware Update<br>Software update via Web<br>Software update via FTP                                                                                                    | <b> 47</b><br>47<br>48<br>48<br>48                                                                                   |
| 9.<br>10 | Fil<br>9.1<br>9.2                                                                | e Ma<br>Fil<br>Sc<br>9.2.1<br>9.2.2<br>WE                                                                                                    | anagement<br>e Types<br>ftware Update<br>Software update via Web<br>Software update via FTP<br>B MANAGEMENT INTERFACE                                                                                                    | 47<br>48<br>48<br>48<br>48<br>48<br>48                                                                               |
| 9.<br>10 | <b>Fil</b><br>9.1<br>9.2                                                         | e Ma<br>Fil<br>9.2.1<br>9.2.2<br>WE<br>1 1.5                                                                                                    | anagement<br>e Types<br>ftware Update<br>Software update via Web<br>Software update via FTP<br>B MANAGEMENT INTERFACE<br>SIP Environment/1.1.Proxy/Trunk Mapping                                                                                                    | 47<br>47<br>48<br>48<br>48<br>48<br>48<br>51<br>52                                                                   |
| 9.       | File<br>9.1<br>9.2                                                               | e Ma<br>Fil<br>Sc<br>9.2.1<br>9.2.2<br>WE<br>1 1.5<br>2 1.5                                                                                                    | anagement.<br>e Types<br>ftware Update<br>Software update via Web<br>Software update via FTP<br>B MANAGEMENT INTERFACE<br>SIP Environment/1.1.Proxy/Trunk Mapping<br>SIP Environment/1.2.Common                                                                                                    | 47<br>47<br>48<br>48<br>48<br>48<br>51<br>52<br>54                                                                   |
| 9.       | Fil<br>9.1<br>9.2<br>10.2<br>10.2                                                | e Ma<br>Fil<br>Sc<br>9.2.1<br>9.2.2<br>WE<br>1 1.5<br>2 1.5<br>3 2.0                                                                                                    | anagement<br>e Types<br>ftware Update<br>Software update via Web<br>Software update via FTP<br>B MANAGEMENT INTERFACE<br>SIP Environment/1.1.Proxy/Trunk Mapping<br>SIP Environment/1.2.Common<br>Channel Config./2.1.Summary                                                                                                    | 47<br>48<br>48<br>48<br>48<br>48<br>51<br>52<br>54<br>55                                                             |
| 9.       | Fil<br>9.1<br>9.2<br>10.2                                                        | e Ma<br>Fil<br>Sc<br>9.2.1<br>9.2.2<br>WE<br>1 1.5<br>2 1.5<br>3 2.0<br>10.3.                                                                                                    | anagement<br>e Types<br>ftware Update<br>Software update via Web<br>Software update via FTP<br>B MANAGEMENT INTERFACE<br>SIP Environment/1.1.Proxy/Trunk Mapping<br>SIP Environment/1.2.Common<br>Channel Config./2.1.Summary<br>1 Home                                                                                                    | 47<br>48<br>48<br>48<br>48<br>51<br>52<br>54<br>55<br>55                                                             |
| 9.       | Fil<br>9.1<br>9.2<br>10.2                                                        | e Ma<br>Fil<br>Sc<br>9.2.1<br>9.2.2<br>WE<br>1 1.9<br>2 1.9<br>3 2.0<br>10.3.<br>10.3.                                                                                                    | anagement<br>e Types<br>ftware Update<br>Software update via Web<br>Software update via FTP<br>B MANAGEMENT INTERFACE<br>SIP Environment/1.1.Proxy/Trunk Mapping<br>SIP Environment/1.2.Common<br>Channel Config./2.1.Summary<br>1 Home                                                                                                    | 47<br>47<br>48<br>48<br>48<br>48<br>51<br>52<br>54<br>55<br>55<br>56                                                 |
| 9.       | Fil<br>9.1<br>9.2<br>10.2                                                        | e Ma<br>Fil<br>Sc<br>9.2.1<br>9.2.2<br>WE<br>1 1.5<br>2 1.5<br>3 2.0<br>10.3.<br>10.3.                                                                                                    | anagement<br>e Types<br>ftware Update                                                                                                    | 47<br>48<br>48<br>48<br>52<br>52<br>55<br>55<br>56<br>57                                                             |
| 9.       | <b>Fil</b><br>9.1<br>9.2                                                         | e Ma<br>Fil<br>Sc<br>9.2.1<br>9.2.2<br>WE<br>1 1.5<br>2 1.5<br>3 2.0<br>10.3.<br>10.3.<br>10.3.                                                                                                    | anagement<br>e Types<br>ftware Update                                                                                                    | 47<br>47<br>48<br>48<br>48<br>52<br>52<br>54<br>55<br>55<br>56<br>57<br>59                                           |
| 9.       | File<br>9.1<br>9.2                                                               | e Ma<br>Fil<br>Sc<br>9.2.1<br>9.2.2<br>WE<br>1 1.5<br>2 1.5<br>3 2.0<br>10.3.<br>10.3.<br>10.3.<br>10.3.<br>4 2.0                                                                                                    | anagement<br>e Types<br>ftware Update<br>Software update via Web<br>Software update via FTP<br>B MANAGEMENT INTERFACE<br>SIP Environment/1.1.Proxy/Trunk Mapping<br>SIP Environment/1.2.Common<br>SIP Environment/1.2.Common<br>Channel Config./2.1.Summary<br>1 Home                                                                                                    | 47<br>47<br>48<br>48<br>48<br>48<br>52<br>52<br>54<br>55<br>55<br>56<br>57<br>59<br>60                               |
| 9.       | <b>Fil</b><br>9.1<br>9.2<br>10.2<br>10.2<br>10.2<br>10.2                         | e Ma<br>Fil<br>Sc<br>9.2.1<br>9.2.2<br>WE<br>1 1.5<br>3 2.0<br>10.3.<br>10.3.<br>10.3.<br>10.3.<br>10.3.<br>5 3.5                                                                                                    | anagement<br>e Types<br>ftware Update<br>Software update via Web<br>Software update via FTP<br>B MANAGEMENT INTERFACE<br>BIP Environment/1.1.Proxy/Trunk Mapping<br>SIP Environment/1.2.Common<br>Channel Config./2.1.Summary<br>1 Home<br>2 FXS Channel Setting<br>3 FXO Channel Setting<br>4 Transit in setting<br>Channel Config./2.2.Status<br>SIP Advanced\3.1.Inbound Authen.                                                                                                    | 47<br>48<br>48<br>48<br>48<br>52<br>52<br>55<br>55<br>55<br>55<br>57<br>59<br>60<br>61                               |
| 9.       | File<br>9.1<br>9.2<br>10.2<br>10.2<br>10.2<br>10.2<br>10.4<br>10.4               | e Ma<br>Fil<br>Sc<br>9.2.1<br>9.2.2<br>WE<br>1 1.5<br>2 1.5<br>3 2.0<br>10.3.<br>10.3.<br>10.3.<br>10.3.<br>10.3.<br>5 3.5<br>5 3.5<br>5 3.5                                                                                                    | anagement         e Types         ftware Update         Software update via Web         Software update via FTP         B MANAGEMENT INTERFACE         SIP Environment/1.1.Proxy/Trunk Mapping         SIP Environment/1.2.Common         Channel Config./2.1.Summary         1 Home         2 FXS Channel Setting         3 FXO Channel Setting         4 Transit in setting         Channel Config./2.2.Status         SIP Advanced\3.2.Outbound Authen         SIP Advanced\3.2.Outbound Authen | 47<br>48<br>48<br>48<br>52<br>52<br>55<br>55<br>55<br>55<br>57<br>59<br>60<br>61<br>62                               |
| 9.       | File<br>9.1<br>9.2<br>10.7<br>10.2<br>10.3<br>10.4<br>10.4<br>10.4<br>10.6       | e Ma<br>Fil<br>Sc<br>9.2.1<br>9.2.2<br>WE<br>1 1.5<br>2 1.5<br>3 2.0<br>10.3.<br>10.3.<br>10.3.<br>10.3.<br>10.3.<br>5 3.5<br>6 3.5<br>7 3.5                                                                                                    | anagement                                                                                                    | 47<br>47<br>48<br>48<br>48<br>52<br>52<br>55<br>55<br>55<br>56<br>57<br>59<br>60<br>61<br>62<br>64                   |
| 9.       | File<br>9.1<br>9.2<br>10.2<br>10.2<br>10.2<br>10.2<br>10.2<br>10.2<br>10.2<br>10 | e Ma<br>Fil<br>Sc<br>9.2.1<br>9.2.2<br>WE<br>1 1.5<br>2 1.5<br>3 2.0<br>10.3.<br>10.3.<br>10. | anagement                                                                                                    | 47<br>47<br>48<br>48<br>48<br>52<br>52<br>54<br>55<br>55<br>55<br>56<br>57<br>60<br>61<br>62<br>61<br>62<br>64<br>65 |

| 10.105.PBX Advanced                | 70 |
|------------------------------------|----|
| 10.11 6.IP Settings                | 72 |
| 10.127.Dial Plan                   | 74 |
| 10.138.File Transfer               | 76 |
| 10.14 About Sample MEM File in Web | 78 |
| 11. Appendix                       | 80 |
| 11.1 Appendix A: Phone-Set Command | 80 |
| 11.2 Appendix B: Console Command   | 82 |

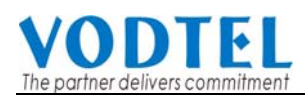

| Change History: Software Version 2.00      |                                                                                                    |  |  |  |  |  |  |
|--------------------------------------------|----------------------------------------------------------------------------------------------------|--|--|--|--|--|--|
| New hardware with brand new management web | To work with new high performance hardware, management web is changed for new hardware. Old management web is discarded. |  |  |  |  |  |  |
| С                                          | hange History: Software Version 1.10 or below                                                                            |  |  |  |  |  |  |
| Please read previous<br>original manual    | If you have previous MOSA 3700 hardware, please read MOSA 3700<br>User Manual (English) V11.                             |  |  |  |  |  |  |

## 2. Safety Instructions

WARNING

- 1. Do not attempt to service the product yourself. Any servicing of this product should be referred to qualified service personnel.
- 2. To avoid electric shock, do not put your finger, pin, wire, or any other metal objects into vents and gaps.
- 3. To avoid accidental fire or electric shock, do not twist power cord or place it under heavy objects.
- 4. The product should be connected to a power supply of the type described in the operating instructions or as marked on the product.
- 5. To avoid hazard to children, dispose of the product's plastic packaging carefully.
- 6. The phone line should always be connected to the LINE connector. It should not be connected to the PHONE connector as it may cause damage to the product.
- 7. Please read all the instructions before using this product.

**Notice**: The installation of MOSA 3700 is easy and quickly. Most of setting is pre-configured. Please read MOSA 3700 Quick Installation Guide for installation first. If you have further configuration, you can refer to this manual.

## 3. Preface

The MOSA 3700 unit is a personal SIP VoIP gateway developed using the latest in VoIP technology. It is also very simple to install and easy to operate.

## 3.1 What is SIP

### 3.1.1 SIP Clients

SIP clients include the following:

(1) SIP Softphone: SIP client Software that runs at PC. It support SIP standard and can register to SIP Proxy for making calls.

(2) SIP Gateway: SIP client Software that runs at a box. It support SIP standard and can register to SIP Proxy. General phone-set that connect to this box can make SIP IP call.

(3) SIP IP Phone: SIP client Software that runs at a device that looks like general Phone-set. It support SIP standard and can register to SIP Proxy for making calls as using general phone-set.(3) SIP Wi-Fi Phone: SIP client Software that runs at portable phone with wireless LAN connection.

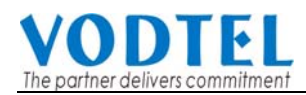

It support SIP standard and can register to SIP Proxy. If wireless LAN connection keeps, the Phone can make calls in certain range without wiring.

MOSA 3700 is a SIP gateway with many FXS ports that can connect to general phone-set.

### 3.1.2 SIP Servers

SIP servers include the following:

(1) Proxy server—The proxy server is an intermediate device that receives SIP requests from a client and then forwards the requests on the client's behalf. Basically, proxy servers receive SIP messages and forward them to the next SIP server in the network. Proxy servers can provide functions such as authentication, authorization, network access control, routing, reliable request retransmission, and security.

(2) Redirect server—Provides the client with information about the next hop or hops that a message should take, then the client contacts the next hop server or UAS directly.

(3) Registrar server—Processes requests from UACs for registration of their current location. Registrar servers are often co-located with a redirect or proxy server.

**Hint:** For most of ITSP (Internet Telephony Service Provider), the address (domain) of the servers above is consistent.

There are several series of products of VODTEL, such as MOSA 4600 Plus, MOSA 4600B, MOSA 4600D and MOSA 4600E, have SIP Proxy Server function for different purposes. Welcome to contact with distributor or VODTEL for detail.

## 4. Package Contents

| The MOSA 3700 Gateway        | Х | 1 |                 |
|------------------------------|---|---|-----------------|
| Power Core                   | Х | 1 |                 |
| Accessories for rack support | Х | 1 | (For 3708/3716) |
| System CD-ROM                | Х | 1 |                 |
| IDC Connector                |   |   | (For 3708/3716) |
| Rubber footer                |   |   |                 |
| RJ-45 Ethernet Cable         |   |   |                 |
| RJ-11 Telephone Cable        |   |   |                 |

## **5.** Panel Descriptions

## 5.1 Front Panel

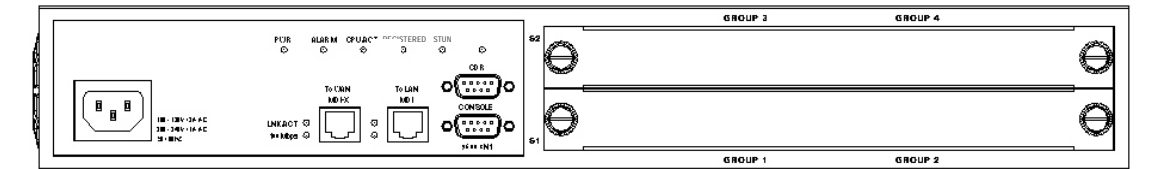

### MOSA 3716 Front Panel

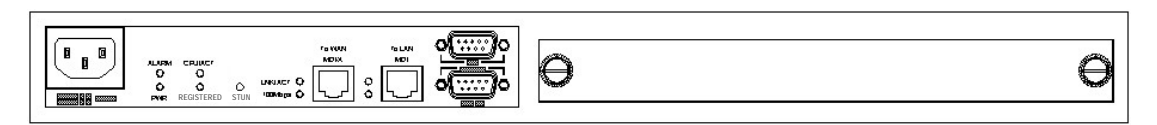

### MOSA 3708 Front Panel

|     |            |      | CONSOLE RESERVED |            | PC    | LAN<br>Interr | l/<br>net |
|-----|------------|------|------------------|------------|-------|---------------|-----------|
|     | CPU/ACT    |      |                  | LNK/ACT    |       | 0             |           |
| 0   | 0          | 0    |                  | 100Mbps () |       | 0             |           |
| PWR | REGISTERED | STUN | 9600 8N1         |            | MDI-X | MD            | DI        |

### MOSA 3704 Front Panel

| O<br>PWR |  | CPU/ACT |  | STUN | 1 2<br>PHONE LINE<br>LOOP/RING | C LNK/ACT<br>100Mbps<br>PC LAN/Internet |
|----------|--|---------|--|------|--------------------------------|-----------------------------------------|
|----------|--|---------|--|------|--------------------------------|-----------------------------------------|

### MOSA 3702 Front Panel

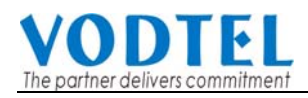

## 5.2 Rear Panel

There is a button on the rear panel of gateway for special maintenance. Please don't touch this button under normal operation.

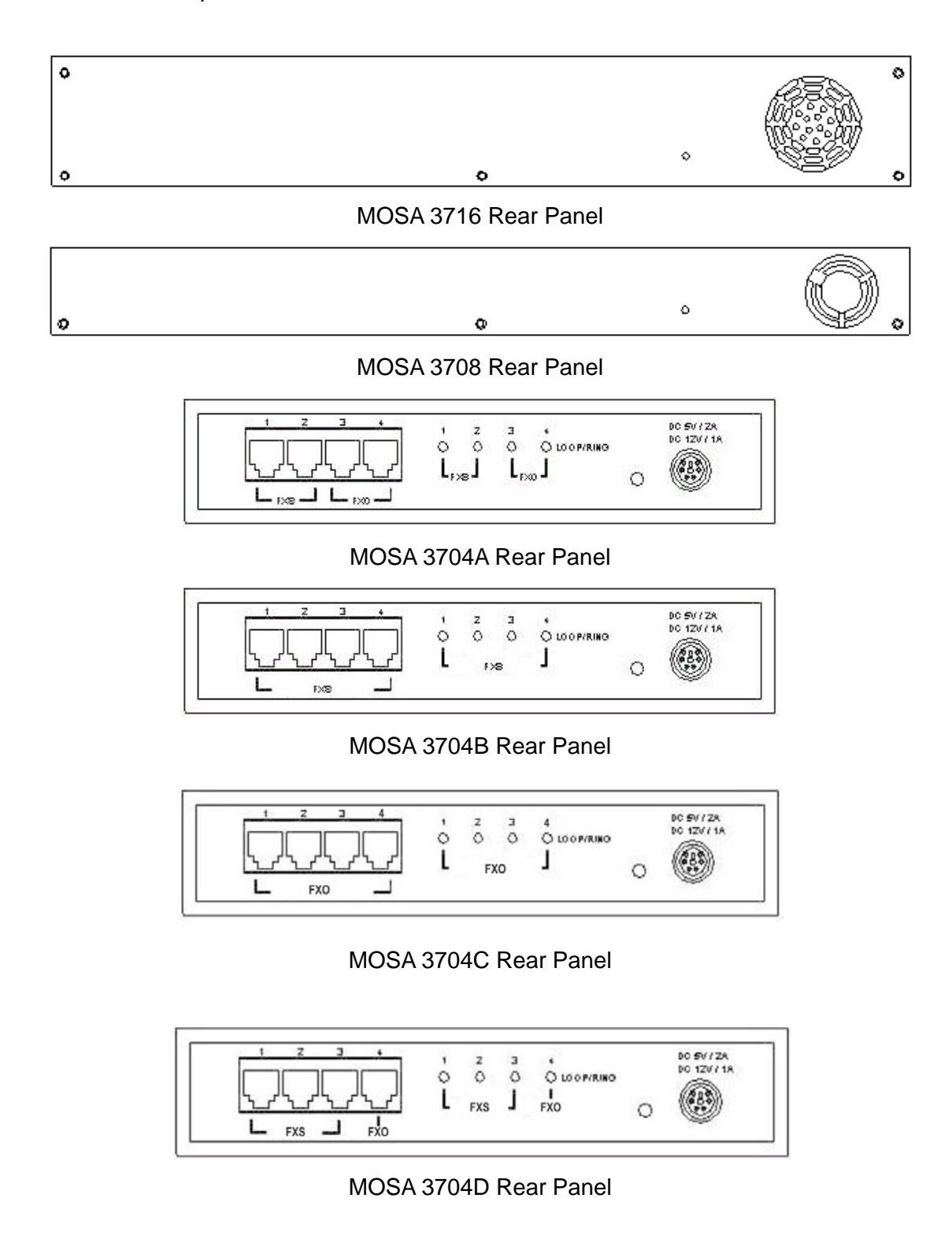

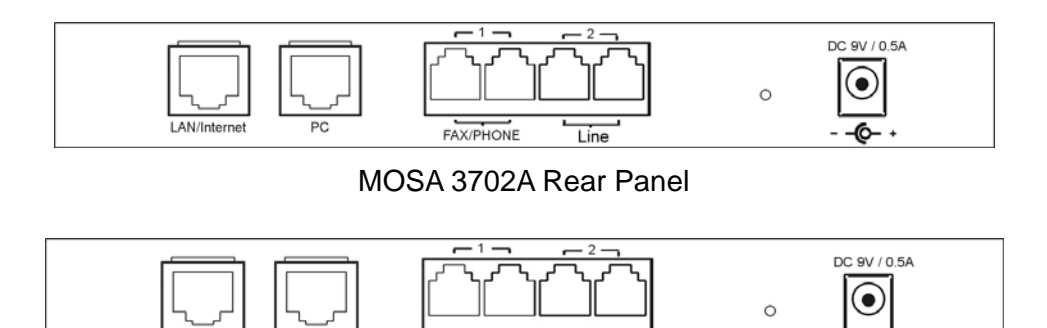

MOSA 3702B Rear Panel

FAX/PHONE

FAX/PHONE

## 5.3 LED Indicators

LAN/Internet

PC

| LED       | Label      | Description                                                  |                                 |  |  |  |
|-----------|------------|--------------------------------------------------------------|---------------------------------|--|--|--|
| 10/100    | LNK/ACT    | On                                                           | Link up                         |  |  |  |
| Ethernet  |            | Off                                                          | Link down                       |  |  |  |
|           |            | Flash                                                        | Sending/Receiving data packets  |  |  |  |
|           | 100Mbps    | On (LNK is on)                                               | 100Mbps                         |  |  |  |
|           |            | Off (LNK is on)                                              | 10Mbps                          |  |  |  |
| LOOP/RING | FXS        | On                                                           | Off hook                        |  |  |  |
|           |            | Off                                                          | On hook                         |  |  |  |
|           |            | Flash                                                        | Ringing out                     |  |  |  |
|           | FXO        | On                                                           | Line is active                  |  |  |  |
|           |            | Off                                                          | Line is inactive                |  |  |  |
|           |            | Flash                                                        | Ringing in                      |  |  |  |
| Device    | Alarm      | The red light "On" indicates that system has some            |                                 |  |  |  |
|           |            | problem; please contact your vender.                         |                                 |  |  |  |
|           | Power      | "On" indicates that the power supply is working              |                                 |  |  |  |
|           |            | normally.                                                    |                                 |  |  |  |
|           | CPU/ACT    | "On" indicates that the CPU is working normally.             |                                 |  |  |  |
|           | Registered | "On" indicates that all SIP entities are registered          |                                 |  |  |  |
|           |            | successful.                                                  |                                 |  |  |  |
|           |            | "Off" indicates that all SIP entities are registered fail.   |                                 |  |  |  |
|           |            | "Flash" indicates that at least one of these SIP entities is |                                 |  |  |  |
|           |            | registered fail.                                             |                                 |  |  |  |
|           | STUN       | "On" indicates comr                                          | nunicate with STUN Server once. |  |  |  |
|           |            | "Off" indicates neve                                         | r communicate with STUN Server. |  |  |  |

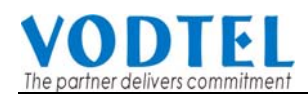

## 5.4 Connectors

| Ports                 | Label        | Description                                |
|-----------------------|--------------|--------------------------------------------|
| Voice Ports           | FXS          | Connects to a telephone set or fax machine |
|                       | FXO          | Connects to the phone line                 |
| Ethernet              | LAN/Internet | RJ-45 connector                            |
| Ports                 |              | MDI-X connects to a Modem                  |
|                       | PC           | RJ-45 connector                            |
|                       |              | MDI connects to a PC                       |
| Console Port          | Console      | RJ-45 connector/RS-232 Interface           |
| (Only 3704/3708/3716) |              |                                            |

### 5.4.1 Connection of Network Cable

There are 2 kinds of LAN cable, straight through cable and crossover cable. Connectors are JR-45 type and they are all looked the same. It won't damage the machine if you mis-use the cable. The connection figure below is for your reference.

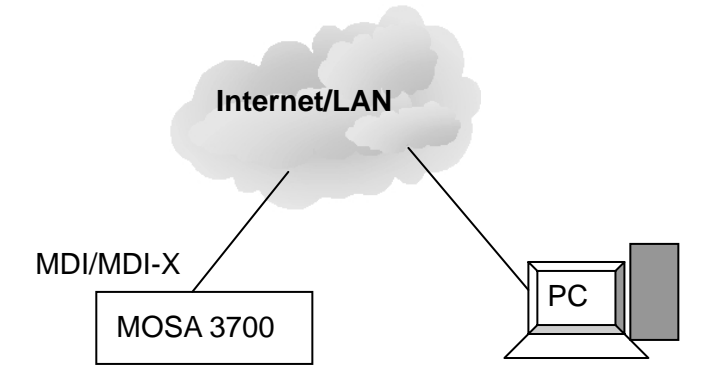

Please do confirm

- The Link/Act LED of PC network card is ON or blinking.
- LNK/ACT LED of MDI or MDI-X port of MOSA 3700 Plus is ON or blinking.

Otherwise, change port or LAN cable and retry it again

Note: To connect PC is for the configuration of this product. When configuration is done, no PC is required to make or accept calls and all PCs can be shut down.

### 5.4.2 Connection of Console Port

To connect port, connect the PC with this machine via RS-232 Console cable, power on the PC and configure the PC parameters as following:

- Speed: 9600
- Data Bits: 8
- Parity Check: None
- Stop Bit: 1
- Flow Control: None

| MCI Mail hav - HyperACCESS                                                                            |  |  |  |  |  |  |  |  |
|----------------------------------------------------------------------------------------------------|--|--|--|--|--|--|--|--|
|                                                                                                    |  |  |  |  |  |  |  |  |
| Terminal Phonebook Call Log Lists                                                                     |  |  |  |  |  |  |  |  |
|                                                                                                    |  |  |  |  |  |  |  |  |
| 😽 백 🖏 🤫 🤫 🌆 🛛                                                                                         |  |  |  |  |  |  |  |  |
| AT&T Mail BIX CompuServe Delphi Direct Cabled Dow Jones Generic BBS GEnie Hilgraeve BBS<br>Connection |  |  |  |  |  |  |  |  |
| New Entry Destination COM1 Property                                                                   |  |  |  |  |  |  |  |  |
|                                                                                                    |  |  |  |  |  |  |  |  |
| Applicatio Accou                                                                                      |  |  |  |  |  |  |  |  |
| Bits / Sec (B): 9600                                                                                  |  |  |  |  |  |  |  |  |
| Data Byte (D): 8                                                                                      |  |  |  |  |  |  |  |  |
|                                                                                                    |  |  |  |  |  |  |  |  |
| Parity Check (E): None                                                                                |  |  |  |  |  |  |  |  |
| Stop Byte 🕲: 1                                                                                        |  |  |  |  |  |  |  |  |
| Finw Control (P): None                                                                                |  |  |  |  |  |  |  |  |
|                                                                                                    |  |  |  |  |  |  |  |  |
| Default Value (R)                                                                                     |  |  |  |  |  |  |  |  |
|                                                                                                    |  |  |  |  |  |  |  |  |
| OK Cancel Apply (1)                                                                                   |  |  |  |  |  |  |  |  |
|                                                                                                    |  |  |  |  |  |  |  |  |
|                                                                                                    |  |  |  |  |  |  |  |  |
| For Help, press F1 Connected - 00.02 Active Window without Frame Ctrl+Shift+C                         |  |  |  |  |  |  |  |  |

Console port is available for connecting to PC. It can configure some initial configuration. VODTEL had configured some initial value on this machine. You can configure this machine if this machine is connected to LAN network and Console Cable is not necessary

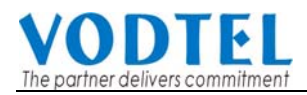

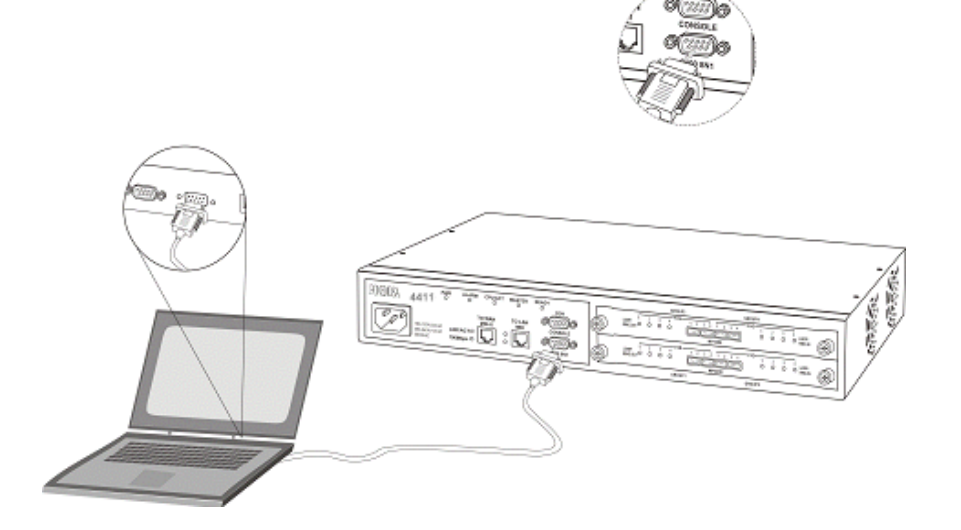

If Console cable is not available, run Telnet in PC for connection is OK.

In Windows system, Start --> Run --> Telnet 192.168.0.2

192.168.0.2 is the default IP of the machine; make sure that your PC is under the same subnet 192.168.0.X

## 5.5 Connection of 8/16 Ports Model

### 5.5.1 Installation of Modules

There are 3 available modules, MP3008+, MP3108+ and MP3208+  $_{\circ}$ 

Module can be installed on S1 or S2 bay freely (16 ports only) according to the needs of the structure. Loose the screw of bay cover and remove the cover, later, insert module into the bay and tighten the screw.

**Attention**: If the module is installed when you get it from VODTEL, don't change its position. When module type is changed (change position, add, remove), do Factory Reset is required and some setting needs to be configured again.

### 5.5.2 Numbering of Module

The port number is labeled on the front panel of the 19 inches rack model. For convenient management via Web management page and Console interface from remote side, the numbering is based by the port group; each group consists of four ports. The following table indicates the port number and the corresponding location:

| Madal | Group   | Location                                 |      | Numbering for |    |    |  |
|-------|---------|------------------------------------------|------|---------------|----|----|--|
| MODEI |         |                                          | mana | igemer        | nt |    |  |
|       | Group 1 | Lower module (S1), 4 ports of left side  | 1    | 2             | 3  | 4  |  |
| 0740  | Group 2 | Lower module (S1), 4 ports of right side | 5    | 6             | 7  | 8  |  |
| 3716  | Group 3 | Upper module (S2), 4 ports of left side  | 9    | 10            | 11 | 12 |  |
|       | Group 4 | Upper module (S2), 4 ports of right side | 13   | 14            | 15 | 16 |  |
| 0700  | Group 1 | 4 ports of left side                     | 1    | 2             | 3  | 4  |  |
| 3708  | Group 2 | 4 ports of right side                    | 5    | 6             | 7  | 8  |  |

### 5.5.3 IDC Connectors (Only for 3708/3716)

IDC connector is used for the voice interface (FXS and FXO) on the rack model. By IDC connector, PBX line and telephone wire can be easily connected to the VoIP gateway. No special tools are required; please follow the instruction to install:

(Remarks: For IDC connector, it's better to use No. 24 wire, e.g. CAT 5 and bind two wires for one port)

| Get the material ready                                                            |                |
|-----------------------------------------------------------------------------------|----------------|
| Insert the insulated wires directly into the block for wire insertion             |                |
| Push the block down until it is locked to flush the conductor with the probe      | Push from here |
| Cut off the conductor outside the edge to avoid from causing the circuit shortage |                |

### 5.5.4 Connection between IDC Connector and Phone Set

Voice interface (FXS and FXO) of this machine use IDC connector and it can be connected to extension phone set or PSTN.

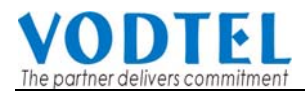

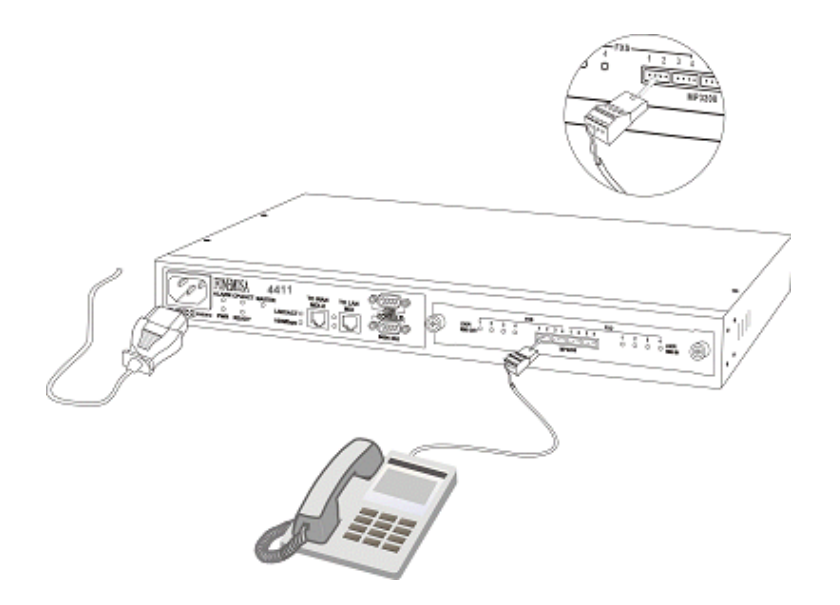

## 6. Initial Setting of a Single Machine

## 6.1 Connection of Basic Structure

The figure below is the basic structure; please ignore the connection inside the dotted line. When your machine is configured correctly into Internet, these services exists (extra charged is required for some services)

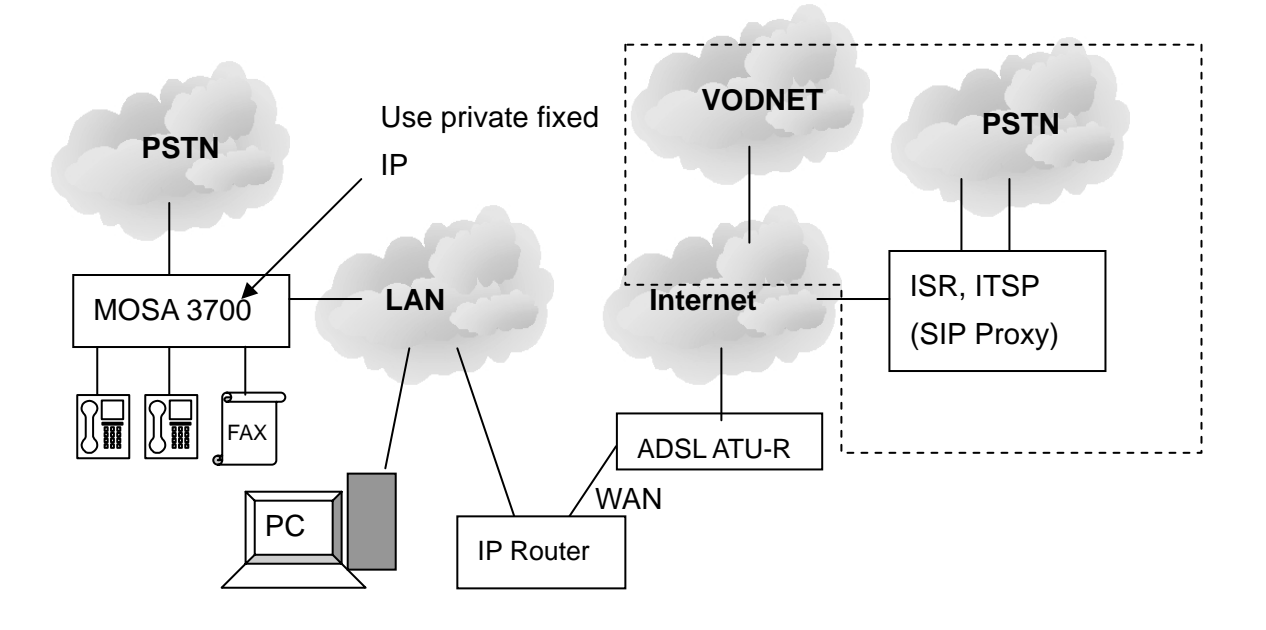

## 6.2 Phone Set Configuration (Phone Set Programming Mode)

The system management has a special password (the default password is 0000). You can off-hook any extension phone set and dial "##0000" At this moment, the system management can dial the following item number for management.

## 6.3 Configuration of Telecom Region ID

The default Region ID of this machine is Taiwan. The purpose to configure Region ID is to adapt the PSTN specification of dial tone, busy tone, country code and area code for each country.

If this machine is not installed in Taiwan, change Region ID is required. The example below shows you how to change it to PRC.

### Step 1

- 1. Dial "##0000" and hear Du Du Du tone.
- Then dial 95 07 # and hear Du Du Du. (95: parameter, 07: PRC Region ID. For HK, dial 95 15. Refer the table below).
- 3. Dial 97 1# and hear Du Du Du tone. (97: parameter, 1 factory reset all)
- 4. Hook on, the machine restart automatically, and please wait until the CPU/ACT LED is ON.

| Country     | Region ID | Country     | Region ID | Country      | Region ID |
|-------------|-----------|-------------|-----------|--------------|-----------|
| Argentina   | 01        | France      | 12        | Singapore    | 36        |
| Australia   | 02        | Germany     | 13        | Slovenia     | 38        |
| Philippines | 03        | Hong Kong   | 15        | South Africa | 39        |
| Portugal    | 04        | India       | 18 Spain  |              | 40        |
| Brazil      | 05        | Italy       | 22        | Switzerland  | 42        |
| Canada      | 06        | Japan       | 23        | Taiwan       | 43        |
| China       | 07        | Korea       | 24        | Thailand     | 44        |
| Russia      | 08        | Malaysia    | 26        | British      | 46        |
| Sweden      | 09        | Mexico      | 27        | USA          | 47        |
| Vietnam     | 10        | Netherlands | 28        |              |           |
| Belgium     | 11        | New Zealand | 29        |              |           |

Region ID Table

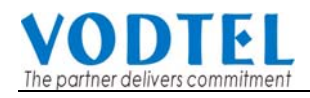

## 6.4 Configuration of IP Address

This Chapter tells you how to configure the **IP Address** of this machine Before the configuration, apply an IP from system administrator. It can be a fixed Public IP or fixed private IP.

Assume the IP address you get is listed below. This IP address has to be the same as the Subnet of Router and it does not conflict with the IP address dispatched by DHCP.

IP Address: 192.168.1.11 Subnet Mask: 255.255.255.0 Default Gateway: 192.168.1.254

### Step 2

- 1. Dial ##0000 and hear Du Du Du tone.
- 2. 01 <u>0</u># Du Du Uu (01: parameter, 0: Fixed IP)
- 3. 02 192\*168\*1\*11 # Du Du Du (02: parameter , later IP Address)
- 4. 03 255\*255\*255\*0 # Du Du Du (03: parameter , later Subnet Mask)
- 5. 04 192\*168\*1\*254 # Du Du Du (04: parameter , later Default Gateway)
- 6. Hold phone set.

Note: If you would like to use default IP address of this machine, they are IP Address: 192.168.0.2, Subnet Mask: 255.255.255.0. Please adjust the Subnet setting of PC to connect this PC.

### 6.5 Restart

To take effect those setting above, restart this machine is required.

### Step 3

- 1. Continue from last section (still in phone set programming mode)
- 2. 98 1 # Du Du Du (98: parameter, 1: Warm-restart type)
- 3. Hook on phone set.

Wait a moment until the LED of CPU/ACT is ON, then the machine is ready.

## 6.6 Configuration of Router

Router is connection between LAN and Internet. It may also have some other function, such as Firewall, DHCP Server...

DHCP Server can dispatch IP Address to the PC and device in LAN environment. In this example, we assume that this router had activated function of DHCP Server.

Assume this machine is installed behind Router and connect it with others by straight through cable or crossover cable to Internet

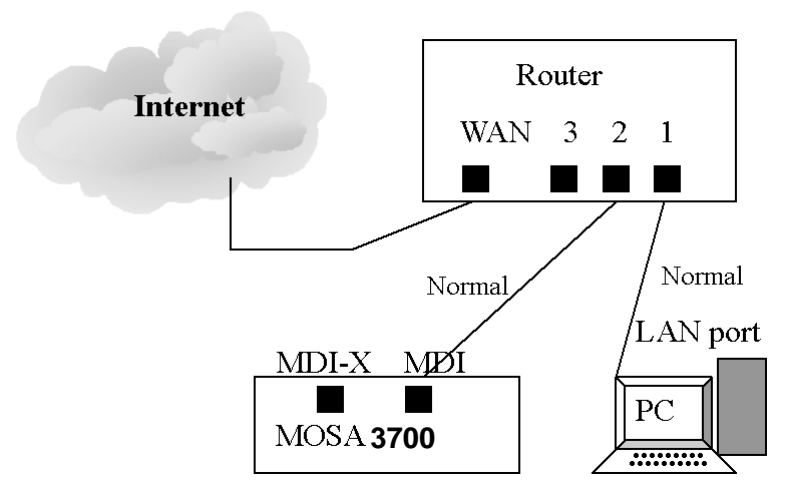

Then SIP device (SIP Phone, Softphone) user in Internet can communicate with desktop phone set from MOSA 3700. Desktop phone set user of MOSA 3700 also can make call to SIP device (SIP Phone, Softphone) user in Internet.

### 6.6.1 Configure PC to connect router

Before this step, make sure you had login into PC with administrator permission and the PC is connected to network

For the example of Window 2000, set the PC card to accept IP from DHCP. For the example of Windows 2000, Set LAN card mode of PC to DHCP : Click of **Properties** of **Internet Protocol** (TCP/IP) (Start→Setting→Network and Dial-Up Connection→Right click "Local Area Connection"→Select "Properties" →Click Internet Protocol(TCP/IP) →Click "Properties"), Select "Obtain an IP address automatically" and " Obtain DNS Server address automatically ", Click "OK"

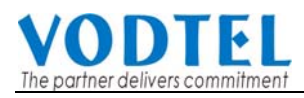

| Internet Protocol (TCP/IP) Propert                                                                                                    | ies <u>? X</u> |  |  |  |  |  |  |  |
|----------------------------------------------------------------------------------------------------|----------------|--|--|--|--|--|--|--|
| General                                                                                                    |                |  |  |  |  |  |  |  |
| You can get IP settings assigned automatically if your network supports this capability. Otherwise, you need to ask your network administrator for the appropriate IP settings. |                |  |  |  |  |  |  |  |
| Obtain an IP address automatic                                                                                                    | ally           |  |  |  |  |  |  |  |
| C Use the following IP address: -                                                                                                    |                |  |  |  |  |  |  |  |
| IP address:                                                                                                    | · · · · ·      |  |  |  |  |  |  |  |
| Subnet mask:                                                                                                    |                |  |  |  |  |  |  |  |
| Default gateway:                                                                                                    | · · · ·        |  |  |  |  |  |  |  |
| Obtain DNS server address aut                                                                                                    | omatically     |  |  |  |  |  |  |  |
| C Use the following DNS server a                                                                                                    | ddresses:      |  |  |  |  |  |  |  |
| Preferred DNS server:                                                                                                    | · · · ·        |  |  |  |  |  |  |  |
| Alternate DNS server:                                                                                                    |                |  |  |  |  |  |  |  |
|                                                                                                    | Advanced       |  |  |  |  |  |  |  |
|                                                                                                    | OK Cancel      |  |  |  |  |  |  |  |

Confirm that PC had got the IP address from Router: Enter the Command Mode of PC (Start $\rightarrow$ Run $\rightarrow$ cmd) and input "ipconfig" and then press "Enter" key to know that you had got the IP or not (The IP you had got should not the same as this example)

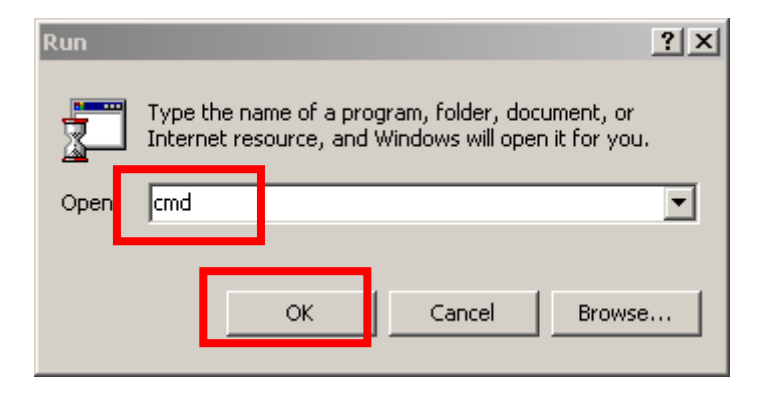

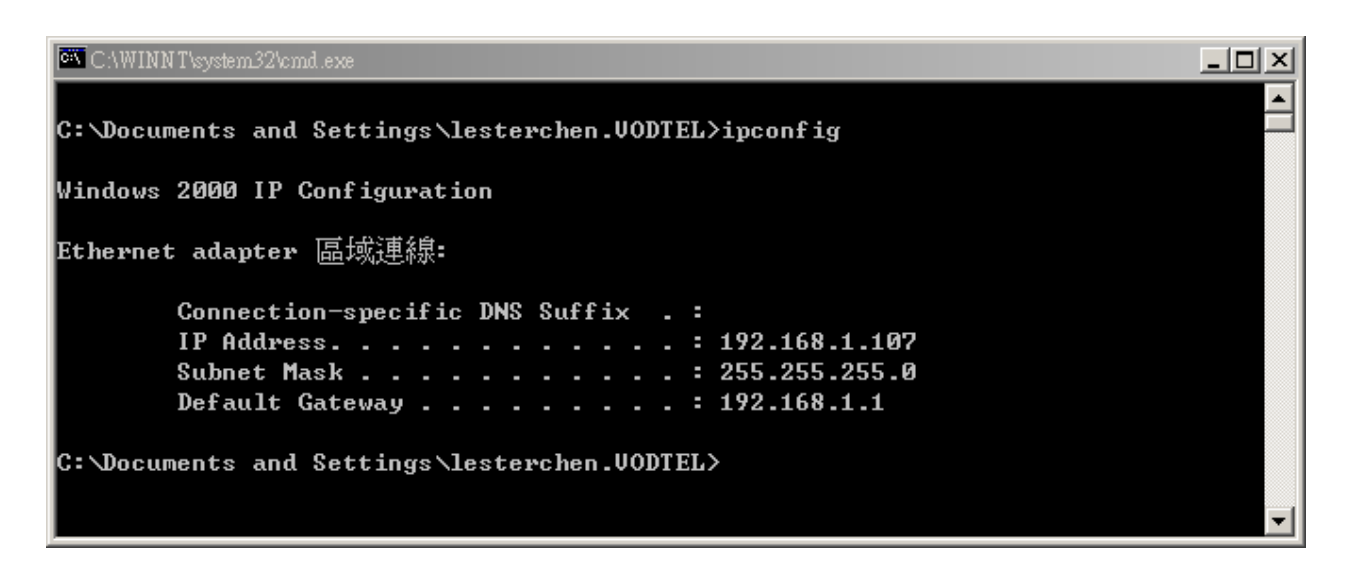

### 6.6.2 Configure Router to connect Internet

Enter management web of Router: Start browser and input address such as "http://192.168.1.253", and then press "Enter" key into the management web. (Assumes that the IP address of Router is 192.168.1.253, for the example of D-Link DI-604)

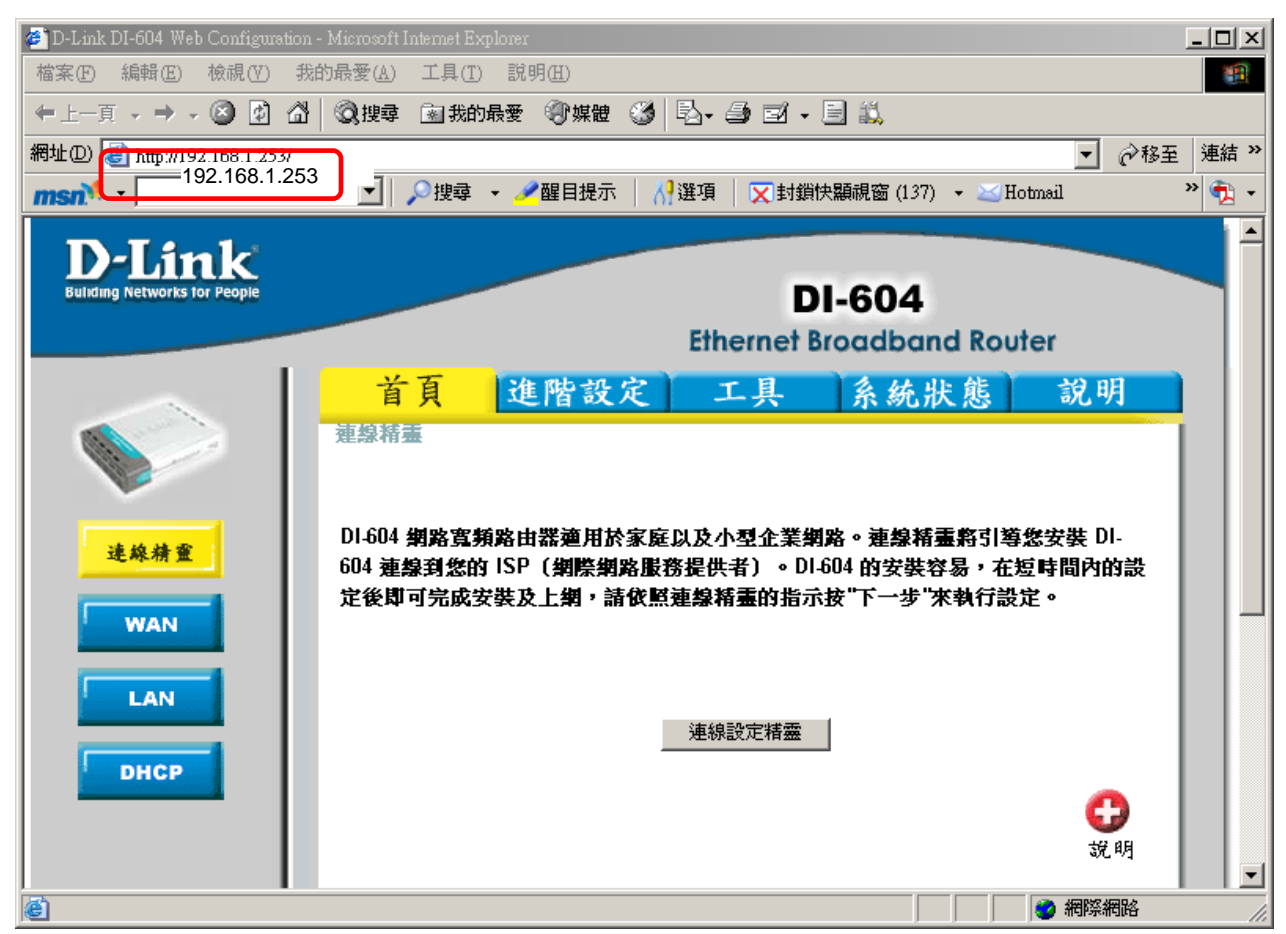

Then click WAN and configure related information according to the graph below

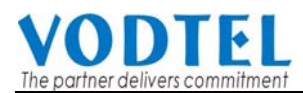

The information of **WAN IP Address**, **WAN Subnet Mask**, **WAN Gateway (Default Gateway)** can be got from ISP you apply.

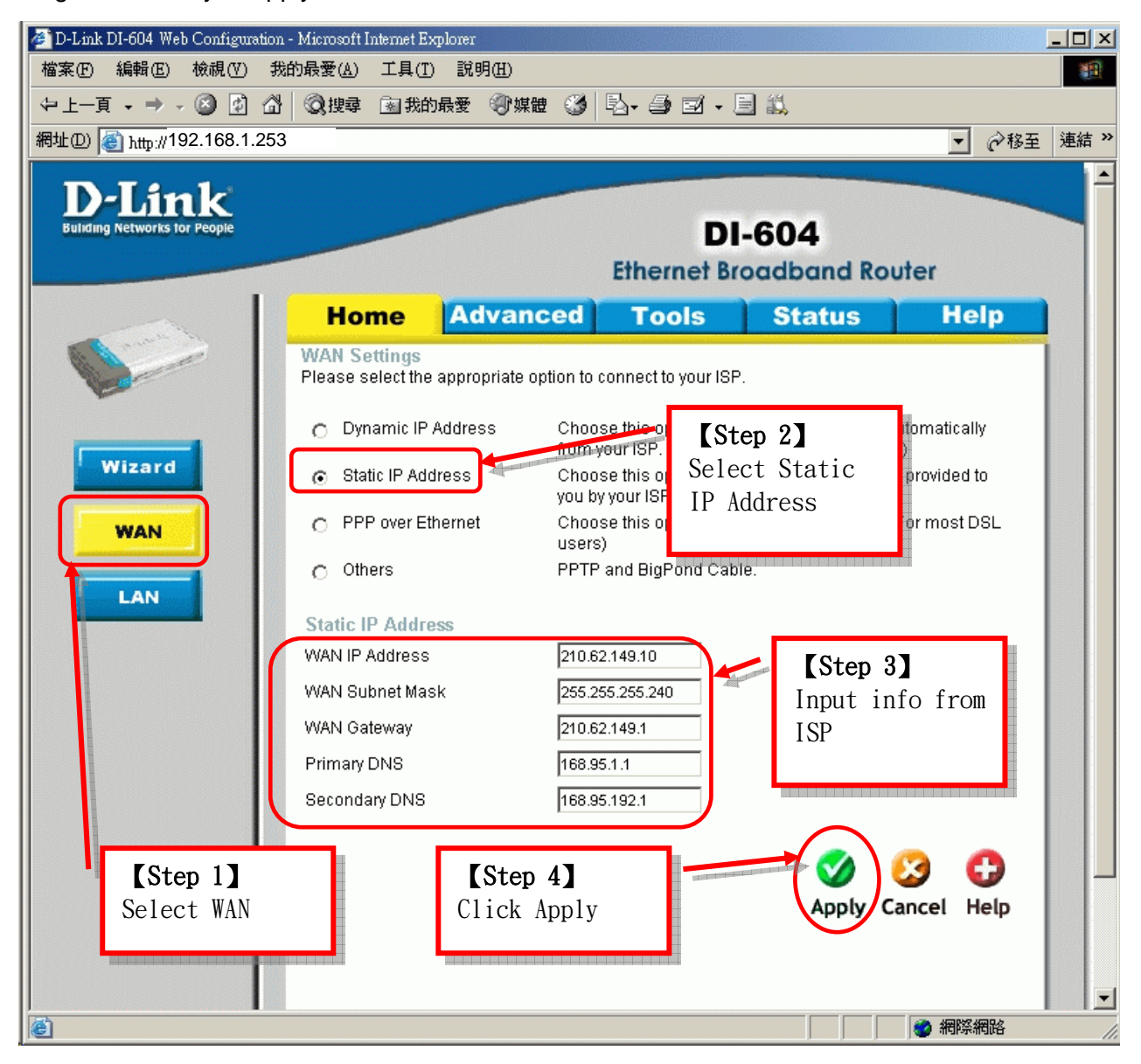

## 7. SIP Configuration

MOSA 3700 not only can make regular PSTN calls, it also can communicate with IP Phones or Soft-Phones by using SIP protocol. This section shows you what parameters you need to configure for SIP calls and how to make the SIP calls.

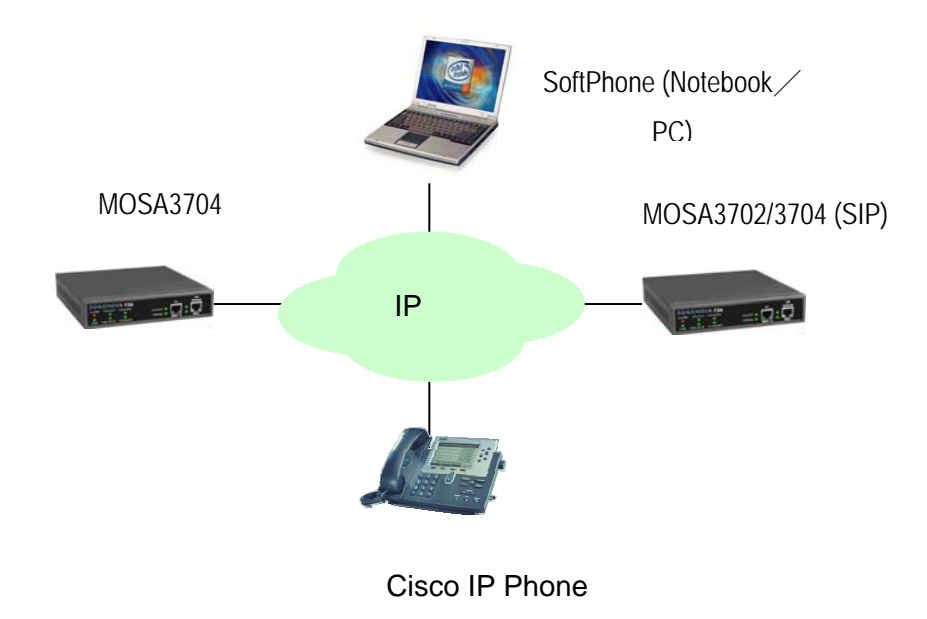

Notice: These configurations on WEB page, after select or input value in the field, please press "Apply" button to save and confirm the setting. Some parameters need "Warm-restart", please process the restart action, thanks.

## 7.1 Register to SIP Telephony Server Provider

Assume that the registration information of ITSP are SIP Outbound Proxy: fwd.pulver.com Port Number: 5060 Registrar: fwd.pulver.com Port Number: 5060 The number you get is 211. So the Public Address of SIP Phone Number is "211@fwd.pulver.com" Password is 1234 Input the information above to Web Path : 1.SIP Environment\1.1.Proxy/Trunk Mapping

### **VODTEL** The partner delivers commitment

Confirm Password:

| (Need Warm-F   | Restart)            |                  |           | Apply                     | Cancel      |
|----------------|---------------------|------------------|-----------|---------------------------|-------------|
|                |                     | Outbound Proxy   | Setting   |                           |             |
| Domain Nar     | me:                 | fwd.pulver.com   | En        | able 🗸                    |             |
| Port:          |                     | 5060             |           |                           |             |
|                |                     | Registrar Set    | ting      |                           |             |
| Domain Nar     | me (IP:Port):       | fwd.pulver.com   | :5060 En  | able 🗸                    |             |
|                |                     | Register Expir   | ation     |                           |             |
| Time Interva   | l (60~86400 sec.):  | 0                | se        | C.(0: use default 3600 s  | ec.)        |
|                |                     | RTP Tracki       | ng        |                           |             |
| Control:       |                     | SDP              | *         |                           |             |
|                |                     | Incoming Call Sc | reening   |                           |             |
| Accept Call    | s From Proxy Only:  | No               | *         |                           |             |
|                |                     |                  |           |                           |             |
|                |                     | Registratio      | n         |                           |             |
| Register Co    | ontrol <sup>.</sup> | None             | ~         |                           |             |
| . tog.otor o c |                     | SIP Entity       | /         |                           |             |
| Entity:        |                     | 1                | ✓ S       | elect                     |             |
| Entity Contro  | ol:                 | Enable           | ~         |                           |             |
| Register Sta   | atus:               | FAIL Register    | De-Regist | er                        |             |
| CLIR:          |                     | Disable          | Y (Calli  | ing Line Identification R | estriction) |
|                | Check registration  | Public Address   | Setting   |                           |             |
| Address:       | Sidius              | 211@fwd.pulver.o | com       |                           |             |
| Detault Acc    | count               |                  |           |                           |             |
| User name:     |                     | 211              |           |                           |             |
| Password:      |                     | ••••             |           |                           |             |

## 7.2 Channels and SIP entity

Many Channels can be assigned as one SIP Entity. Single Channel also can be assign as one SIP Entity.

SIP service provider will assign one or more SIP accounts (Entity) for you when you apply for the service. In standard, the SIP account is called 'Public Address', so you need to configure the account information in 'Public Address' item. The format is like an E-mail address such as <u>mary@vodtel.com</u>.

Application example:

As the figure below, Channel 1-3 belongs to SIP Entity 1: <u>1001@vodtel.com</u>. Channel 4 and Channel 5 belongs to SIP Entity 2: <u>1002@vodtel.com</u>., and Channel 6-8 belongs to SIP Entity 3: <u>1003@vodtel.com</u>. When other device under SIP network dial into <u>1001@vodtel.com</u>, the phone connect to Channel 1 is ringing. If Channel 1 is under conversation (busy), the line will be switched to Channel 2, and so on. So Channel 1~3 become a simple Hunting Group. (This feature needs the support of SIP Proxy Server).

Figure:

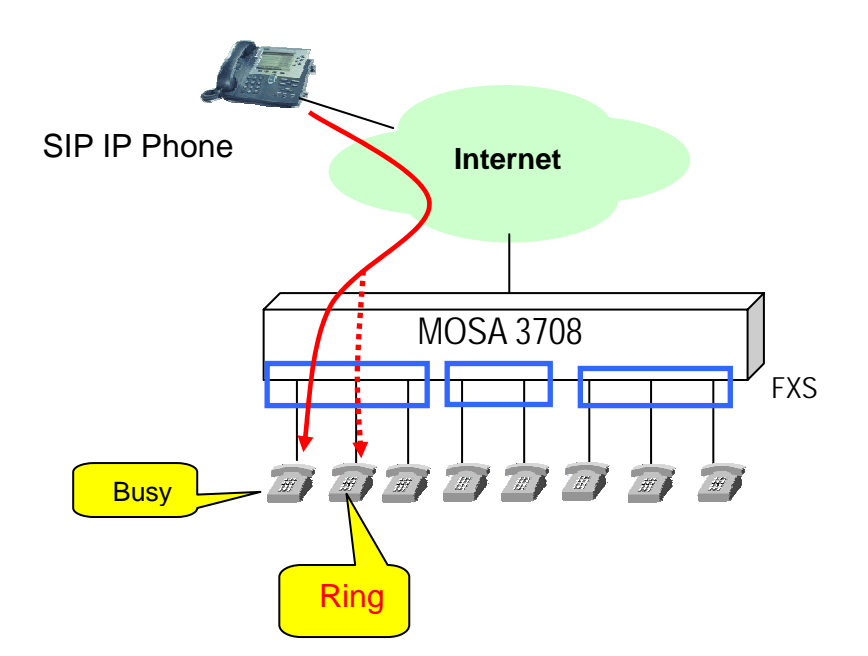

### 7.2.1 Create Entity

At previous section, you can select different entity and register with different entity name if ITSP provides

Attention: All entities have to belong to the same SIP Proxy. Such as the example above

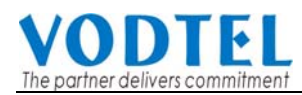

<u>1001@vodtel.com</u>. and <u>1002@vodtel.com</u>. Entity of different SIP Proxy (such as vodtel.com and fwd.pulver.com) is not allowed in one machine box.

### WEB page: 1.SIP Environment\1.1.Proxy/Trunk Mapping

|                   | SIP Entity                                  |
|-------------------|---------------------------------------------|
| Entity:           | 1 Select                                    |
| Entity Control:   | Enable                                      |
| Register Status:  | FAIL Register De-Register Select Entity No. |
| CLIR:             | Disable Calling Line Id and press Select    |
| P                 | Public Address Setting                      |
| Address:          | 1001@vodtel.com.                            |
| Default Account   | SIP info for                                |
| User name:        | 1001 that entity                            |
| Password:         | ••••                                        |
| Confirm Password: |                                             |

Click Apply finally.

### 7.2.2 Assign Channel to Entity

Each channel must belong to a SIP entity before it can make or receive call. When Entity information is created, please assign channel(s) to join entity. Select the Channel with FXS Type that will joins the entity and click its St (Status) WEB page: 2.Channel Config.\2.1.Summary

| Analog Channel |    |      |           |      |             |     |      |                      |     |                |  |
|----------------|----|------|-----------|------|-------------|-----|------|----------------------|-----|----------------|--|
| Ch             | St | Туре | Entity    | Reg. | 2833 Status | DND | T.38 | Statistics<br>In/Out | VAD | Gain<br>In/Out |  |
| 1              |    | FXS  | <u>16</u> | -    | 5           | 50  | 170  | 0/0                  | V   | 0/0            |  |
| 2              |    | FXS  | 2         | -    | -           | -   |      | 0/0                  | V   | 0/0            |  |

Assign an Entity to that channel and then click Apply

|                  | Apply         | Cancel    |
|------------------|---------------|-----------|
| SI               | P Information |           |
| 2833 Status:     | No            |           |
| Join SIP Entity: | 1             | (Restart) |

## 7.3 SIP Outbound Authentication

You need to configure outbound authentication for each SIP entity **if SIP proxy server or other SIP phone request for authentication**. Please check with SIP service provider if you need the setting. Please select the entity then input information includes realm, username, and password.

"Realm" is a kind of verification for SIP Outbound Authentication. If SIP service provider does not provides this information. The gateway will create a default Realm (by string USER-UNSPECIFIED-REALM) automatically with your Username and Password mentioned on last section for SIP Outbound Authentication. If there are more than one SIP entity is created on this gateway. The gateway creates Realm for each entity. The default Realm helps you to register the SIP server successfully.

### Configuration

WEB Page: 3.SIP Advanced\3.2.Outbound Authen.

|         |           |            |         |          |       |               | l     | Apply | Can    | cel |
|---------|-----------|------------|---------|----------|-------|---------------|-------|-------|--------|-----|
|         |           |            | SIP     | Outbound | Authe | entication    |       |       |        |     |
| Maximu  | um:       |            |         |          | 50    |               |       |       |        |     |
| Entered | d:        |            |         |          | 3     |               |       |       |        |     |
|         |           |            |         |          |       |               |       |       |        |     |
|         |           |            |         |          | Pa    | age 1 🛛 / 1 💽 | how   | << >> |        |     |
| Entity  | Realm     |            |         | Username |       |               | Passv | vord  | Delete |     |
| 1       | USER-UNSP | ECIFIED-RE | EALM    | 4628     |       |               | ***** | [     | Delete |     |
| 12      | USER-UNSP | ECIFIED-RE | EALM    | 46281    |       |               | ***** | [     | Delete |     |
| 16      | USER-UNSP | ECIFIED-RE | EALM    | 46283    |       |               | ***** | [     | Delete |     |
|         |           |            |         |          |       |               |       |       |        |     |
|         |           | Entity     | Realm   |          | U     | Ísername      |       |       |        |     |
| Add/Mo  | odify:    | ALL 🗸      |         |          |       |               |       |       |        |     |
|         |           |            | Passwor | rd       | C     | Confirm Passw | ord   |       |        |     |
|         |           |            |         |          |       |               |       |       |        |     |
|         |           | Entity     | Realm   |          |       |               |       |       |        |     |
| Delete: |           | ALL 🗸      |         |          |       |               |       |       |        |     |
|         |           |            |         |          |       |               |       |       |        |     |

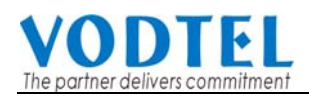

## 7.4 Configure STUN for Client under NAT (Optional)

STUN is an application-layer protocol that can determine the public IP Address of a NAT device that sits between the STUN client (MOSA 3700) and STUN server.

**Note**: MOSA 3700 use Media Relay technology to penetrate NAT. So configure STUN might not be required. Keep default value for management page of STUN if STUN is not required.

- If your gateway is behind NAT (Use Private IP), please consult the SIP service provider to provide information of STUN server and also configure the parameter here, otherwise you need to input NAT WAN IP to penetrate NAT device. After configuring the parameters of STUN, please act Warm-Restart.
- If no useable free STUN Server available, for most of ITSP (Internet Telephony Service Provider), their Outbound Proxy Server supports Media Relay, device under NAT can penetrate NAT without configuration.
- 3. STUN does not support Symmetric NAT.

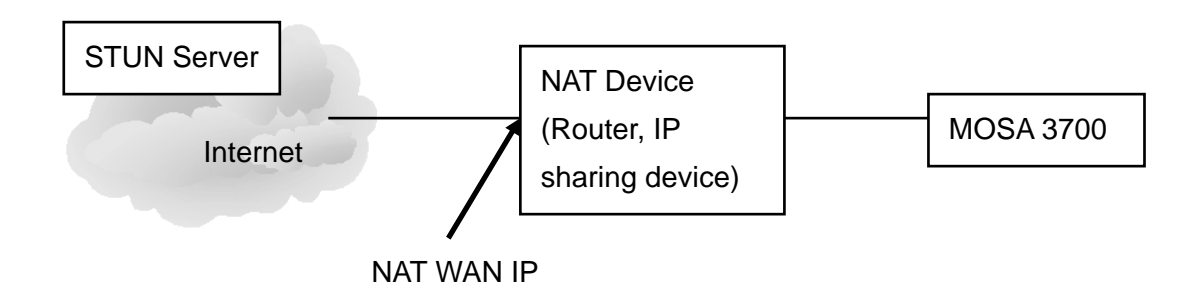

### Configuration

WEB Page: 3.SIP Advanced\3.4.WAN IP & STUN

|                  |                |                 |              | Apply | Cancel |
|------------------|----------------|-----------------|--------------|-------|--------|
|                  | NAT            | WAN IP Addro    | ess          |       |        |
| Set Address:     | 0.0.0.0        | When            | STUN Disable | ed)   |        |
| Current Address: | N/A            |                 |              |       |        |
|                  |                | STUN Server     |              |       |        |
| Control:         | Enable         | ~               |              |       |        |
|                  | STU            | JN Server Setti | ing          |       |        |
| Interval:        | 30 sec.        |                 |              |       |        |
| Maximum:         | 5              |                 |              |       |        |
| Entered:         | 0              |                 |              |       |        |
| Server List:     |                |                 |              |       |        |
| IP Address       |                | Port            |              |       |        |
|                  |                |                 |              |       |        |
|                  | IP Address     | Port            | _            |       |        |
| Add Server:      | 210.62.149.148 | 3479            |              |       |        |
| Delete Server:   |                |                 |              |       |        |

You can enable and disable the service on WEB page.

## 7.5 Check SIP Entity Registration Status

You can use the WEB page to check if the SIP entity is registered successful or not.

WEB Page: 1.SIP Environment\1.1.Proxy/Trunk Mapping

|                   |                                                  | Registration  | n                                        |
|-------------------|--------------------------------------------------|---------------|------------------------------------------|
| Register Control: |                                                  | None          | ×                                        |
|                   |                                                  | SIP Entity    |                                          |
| Entity:           |                                                  | 1             | Select                                   |
| Entity Co         | ntrol:                                           | Enable        | ~                                        |
| Register Status:  |                                                  | FAIL Register | De-Register                              |
| CLIR:             | Shows<br><b>REGISTERED</b> if<br>registration is | Disable       | Calling Line Identification Restriction) |

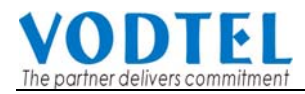

| Group        | Field            | Description                                                                                                    | Default Value |
|--------------|------------------|----------------------------------------------------------------------------------------------------|---------------|
| Registration | Register Control | ◆ None: This machine does not register to SIP                                                                                                    | None          |
|              |                  | Proxy spontaneously. You can register each                                                                                                    |               |
|              |                  | entity manually by the button below.                                                                                                    |               |
|              |                  | • Register All: All entities of this machine register                                                                                                    |               |
|              |                  | to SIP Proxy spontaneously.                                                                                                    |               |
|              |                  | ◆ De-Register All: All entities of this machine are                                                                                                    |               |
|              |                  | forced to De-Register.                                                                                                    |               |
| SIP Entity   | Entity           | Select the Entity you want to operate                                                                                                    |               |
|              | Entity Control   | Enable: The entity you select is enabled                                                                                                    |               |
|              |                  | Disable: The entity you select is disabled                                                                                                    |               |
|              | Register Status  | <ul> <li>Shows the registration status</li> <li>Registered : Registration is successful</li> <li>Registering : Trying to register</li> <li>Fail : Registration is failed</li> <li>Idle : Means SIP trunk is disabled</li> <li>Register (button) : Click to do manual registration</li> <li>De-Register (button) : Click to quit registration</li> <li>manually.</li> </ul> |               |

## 7.6 Phone Book

### 7.6.1 General Phone Book

Since the SIP phone number is not easy for regular phone to dial, MOSA 3700 provide a SIP phone book to let standard phone to make a SIP call easier. The phone book uses index number to map SIP account. User also can configure this index number to build the route by SIP Proxy or build the route without Proxy if destination gateway use fixed IP (Public IP or private IP in VPN) For instance if the phone book is configure as below:

| Index | SIP URL              | Port | Via Proxy |       |
|-------|----------------------|------|-----------|-------|
| 100   | 01@61.220.145.70     | 5060 | No        | < GW1 |
| 200   | 73797@fwd.pulver.com | 5060 | Yes       | < GW2 |
| 201   | 73797@61.222.217.5   | 5060 | No        | < GW2 |

WEB Page: 3.SIP Advanced\3.3.SIP Phone Book

|             |       |         | Add/Modify Entry |      |     |       |
|-------------|-------|---------|------------------|------|-----|-------|
|             | Index | SIP URL |                  | Port | Via | Proxy |
| Add/Modify: |       |         | @                | 5060 | No  | *     |
| Delete:     |       |         |                  |      |     |       |
|             |       |         |                  |      |     |       |

Notice: If your SIP account is digit type like <u>234@SIP.vodtel.com</u> or <u>456@SIP.vodtel.com</u>, and this MOSA 3700 register to SIP proxy: SIP.vodtel.com, you don't need to configure the items.

### 7.7 Make SIP Calls

After you have configured the SIP phone on the SIP phone book, you can easily make SIP calls.

You can select the ways below to make SIP call:

#### Standard Call: Dial <numbers>+<#>.

- 1. Compare dialing plan (refer to 8.2 Configuration of Dialing Plan), check to see if the prefix number you dial is matched, such as example 050.
- 2. If the number in dialing plan is configured and matched, send the call to proxy. If the prefix number does not match dialing plan or the registration to the proxy is fail, then the call will be sent to PSTN.
- 3. If the prefix number is not in dialing plan, the call will be sent to PSTN.

**Example**: 050 is configured is Dialing Plan table

FXS channel user dial 0501234567, then call is sent to SIP proxy

FXS channel user dial 0968223371, then call is sent to PSTN

FXS channel user dial 0501234567, but registration to SIP is failed, then the call is sent to PSTN **%Note**: There is a default "x" value in dialing plan table, means any digits that user dial are sent to SIP proxy.

### Phone Book Call: Dial <#>+ <index>+<#>.

- 1. Compare SIP Phone books (refer to 7.6 Phone Book); check the number to see if it is in phone book.
- 2. If the number is configured in Phone Book and Proxy selection is set to "No", you will hear a busy tone. If Proxy selection is set to "Yes", then send the call to proxy.
- 3. If the index number you had configured to use **Via Proxy** but it communicates with proxy failed, you will hear busy tone.

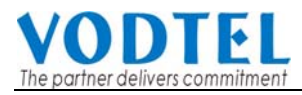

4. If the number is not in phone book, you will hear busy tone.

#### Force PSTN Call: Dial <\*>+<numbers>.

Always go through PSTN

### Hotline Call:

If the channel is configured to use Hotline function (refer to 8.1 Hotline Function), any dialing above is disabled. If the channel is hotlined to other SIP device, no dialing is needs after user picks up handset. Other SIP device rings immediately.

#### Hotline Call to MOSA 4600 Plus/4600B/4600D :

Dial <SIP extension number> or

#<VODNET number> + # or

<Prefix number (configured in MOSA 4600 SIP Line)>

- 1. If you dial SIP extension number, other SIP device that register to MOSA 4600 SIP Line with that SIP extension number will ring.
- 2. If you dial # + VODNET number + #, the call is relay to the VODNET IP-PBX network.
- 3. If you dial Prefix number, the call is relay to the VODNET IP-PBX network according to the Prefix Map (also called extension table) specified in MOSA 4600 SIP Line.

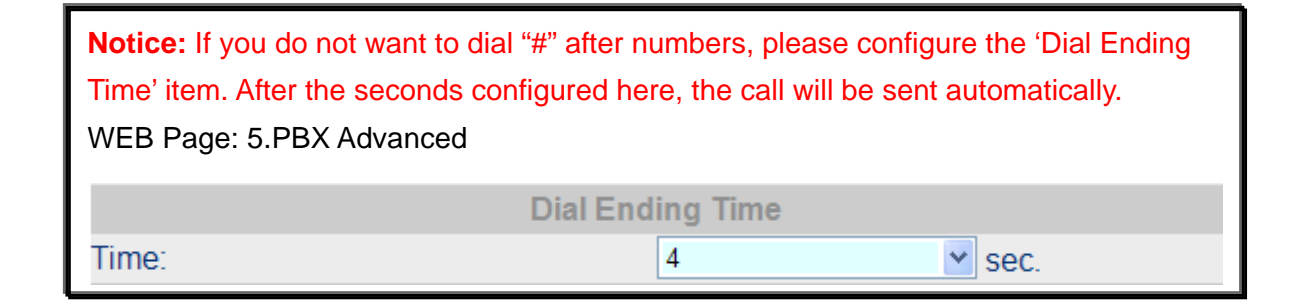

## 7.8 Make Inbound Transit Call

To make an inbound transit call from PSTN to SIP, you have to enable Auto Answer function of this gateway

Please enable Auto Answer configuration at here

Select the Channel with FXO Type that will receive inbound transit call and click its St (Status) WEB page: 2.Channel Config.\2.1.Summary

| Ch | St | Туре | Entity    | Reg. | 2833 Status | Auto<br>Answer | T.38 | Statistics<br>In/Out | VAD | Gain<br>In/Out |
|----|----|------|-----------|------|-------------|----------------|------|----------------------|-----|----------------|
| 13 |    | FXO  | <u>13</u> | -    | -           | -              | -    | 0/0                  | V   | 0/0            |
| 14 |    | FXO  | <u>14</u> | -    | -           | -              | -    | 0/0                  | V   | 0/0            |

#### Select Auto Answer Mode you want

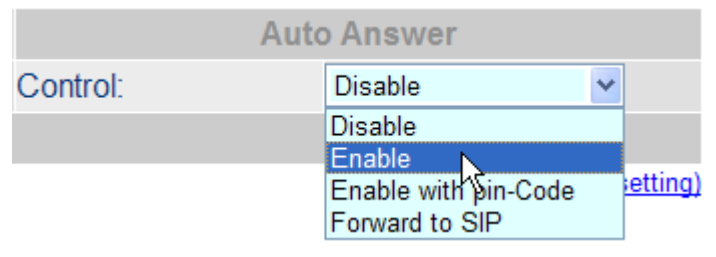

If you don't enable the Auto Answer configuration, the inbound call from PSTN will be assigned to a free FXS port of this gateway directly. It makes Inbound Transit Call impossible.

When Auto Answer function is enabled, the gateway will answer the call and calling side will hear the second dial tone. For the Auto Answer function, it is also divided into **Enable** and **Enable w/ Pincode** options. The configuration page is the same as above.

### Dial Inbound Transit Call when Auto Answer is configured as Enable

Please dial the number below after the second dial tone:

- 1. SIP Number + '#', Example: 73797# or
- 2. '#' + Index Number + '#', Example: #123#

If you still need to make a call to the FXS port of this gateway, please press "\*" to seize a free FXS port.

### Dial Inbound Transit Call when Auto Answer is configured as Enable w/ PIN code

This Auto Answer mode provides security control for the Inbound Transit call

Please dial the number below after the second dial tone:

1. PIN code + '#'+ SIP Number + '#', Example: 7742#73797# or

2. PIN code + '#'+ '#' + Index Number + '#', Example: 7742##123#

If you still need to make a call to the FXS port of this gateway, please press "\*" to seize a free FXS port.

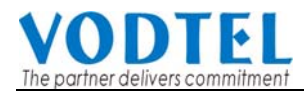

### Forward Inbound Call to other SIP Number

Select **Forward to SIP** at previous configuration At the same page, watch which entity this FXO joins

| SIP Information  |    |           |  |  |  |
|------------------|----|-----------|--|--|--|
| 2833 Status:     | No |           |  |  |  |
| Join SIP Entity: | 13 | (Restart) |  |  |  |

And then configure its Forward To address number

Web Page: 1.SIP Environment\1.1.Proxy/Trunk Mapping

|                   | Registration                                      |
|-------------------|---------------------------------------------------|
| Register Control: | None                                              |
|                   | SIP Entity                                        |
| Entity:           | 13 Select                                         |
| Entity Control:   | Enable                                            |
| Register Status:  | FAIL Register De-Register                         |
| CLIR:             | Disable (Calling Line Identification Restriction) |
|                   | Public Address Setting                            |
| Address:          | 4628@210.62.149.215:5060                          |
| Default Account   |                                                   |
| User name:        | 4628                                              |
| Password:         | ••••                                              |
| Confirm Password: |                                                   |
|                   | Contact Address Information                       |
| Current Address:  | 4628                                              |
|                   | Forward To                                        |
| Forward Address:  | 741@210.62.149.75:5060                            |
| Туре:             | All Calls                                         |

### Notice for the Inbound Transit Call

- 1. If the SIP number that user dial does not match any prefix code configured in Dialing Plan page, the call is disconnected.
- 2. If the PIN Code does not match any passwords configured in Password For Inbound Transit page, the call is terminated.
- 3. If the Index Number does not match any pre-configured Phonebook Index in Phone Book page, the Index Number will be regarded as SIP number and create an IP call without applying any match rule configured in Dialing Plan.

For which free FXS port that this gateway will seize, please refer to 8.6 Non-SIP Call port seizure preference

The PIN code (Password for Inbound Transit) is configured at chapter 10.3.4 Transit in setting

The Dialing Plan is configured at chapter 8.2.1.1 Dialing Plan

The Index Number is configured at chapter 7.6 Phone Book

## 7.9 Make SIP IP Call without SIP Proxy

The main purpose of Contact Address is making SIP calls without proxy.

The Contact Address is the same as the "Username" of Public Address if that field is configured. For S/W version above 1.05, the value is read only. Generally speaking, "Username" of Default Account are digits and it is regarded as SIP number.

WEB Page: ADVANCED\SIP COMMOM

|                   | Public Address Setting      | - |
|-------------------|-----------------------------|---|
| Address:          | 4628@210.62.149.215:5060    |   |
| Default Account   |                             |   |
| User name:        | 4628                        |   |
| Password:         | ••••                        |   |
| Confirm Password: |                             |   |
|                   | Contact Address Information |   |
| Current Address:  | 4628                        |   |

Making SIP calls without proxy server:

The SIP protocol allows you to make SIP calls directly to the destination number without through the proxy server. You can simply dial the SIP number to connect other SIP gateway. The typical example is: <u>4628@210.62.149.215</u>. Other SIP gateway that had already configured <u>4628@210.62.149.215</u> in Phone Book can connect this gateway by number 4628 without routing through SIP Proxy.

Notice: For this type of SIP calls, the destination device's IP address is already known and it is fixed.

## 8. Advanced Parameters

## 8.1 Hotline Function

A new Hotline function is added for MOSA 3700 Firmware Version 1.07 or above When hotline function is enabled, the FXS channel is connected to specified SIP device or MOSA 4600Plus/4600B/4600D (if the MOSA 3700 is configured and register to MOSA series products as a

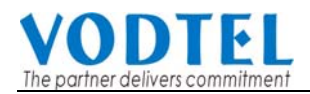

client) automatically when user of MOSA 3700 FXS channel picks up handset.

- If the FXS channel is Hotlined to other SIP device (SIP Phone, Softphone), other SIP device rings immediately when FXS channel user of MOSA 3700 picks up hand-set.
- If the FXS channel is Hotlined to MOSA 4600Plus/4600B/4600D, (skip this section if the MOSA 3700 don't register to MOSA series of products) FXS channel user of MOSA 3700 hear dialing tone from MOSA series of products when pick up hand-set, and then he/she can dial extension number to other SIP device or dial VODNET number or Outbound Call to PSTN via VODTEL IP-PBX environment.

### Configuration of Hotline

• Enable Hotline function

WEB page: 3.SIP Advanced\3.3.SIP Phone Book

| Apply to HotLine |        |          |  |  |
|------------------|--------|----------|--|--|
| HotLine Control: | Enable | <b>~</b> |  |  |

Setup index number

WEB page: 3.SIP Advanced\3.3.SIP Phone Book

|             |       |         | Add/Modify Entry |      |     |       |
|-------------|-------|---------|------------------|------|-----|-------|
|             | Index | SIP URL |                  | Port | Via | Proxy |
| Add/Modify: |       |         | @                | 5060 | No  | *     |
| Delete:     |       |         |                  |      |     |       |
|             |       |         |                  |      |     |       |

When Hotline function is enabled, user also needs to specify which channels (FXS only) should join Hotline function and which SIP number (Public Address) the channel is hotlined to.

### Hotline mapping table

| Channel (FXS) only           | Index Number | Description                                             |
|------------------------------|--------------|---------------------------------------------------------|
| 1 <sup>st</sup> FXS channel  | 1            | Index number "1" maps the 1 <sup>st</sup> FXS channel   |
| 2 <sup>nd</sup> FXS channel  | 2            | Index number "2" maps the 2 <sup>nd</sup> FXS channel   |
|                              |              |                                                         |
| 16 <sup>th</sup> FXS channel | 16           | Index number "16" maps the 16 <sup>th</sup> FXS channel |
| Model      | Available Hotline Index Number          | Note                        |
|------------|-----------------------------------------|-----------------------------|
| MOSA 3702A | 1                                       |                             |
| MOSA 3702B | 1, 2                                    |                             |
| MOSA 3704A | 1, 2                                    |                             |
| MOSA 3704B | 1, 2, 3, 4                              |                             |
| MOSA 3704C | None                                    | No FXS channel is available |
| MOSA 3704D | 1, 2, 3                                 |                             |
| MOSA 3708  | Depends on module used. Please refer to | Only FXS channel can be     |
|            | table below.                            | counted as index number     |
| MOSA 3716  | Depends on module used. Please refer to | Only FXS channel can be     |
|            | table below.                            | counted as index number     |

#### Available Hotline index number

#### MOSA 3708/MOSA 3716 channel mapping number

| Model | Group   | Location                                 | Chani<br>sele | nel Nui<br>ect FXS | nber (I<br>S port d | Please |
|-------|---------|------------------------------------------|---------------|--------------------|---------------------|--------|
|       | Group 1 | Lower module (S1), 4 ports of left side  | 1             | 2                  | 3                   | 4      |
| 3716  | Group 2 | Lower module (S1), 4 ports of right side | 5             | 6                  | 7                   | 8      |
|       | Group 3 | Upper module (S2), 4 ports of left side  | 9             | 10                 | 11                  | 12     |
|       | Group 4 | Upper module (S2), 4 ports of right side | 13            | 14                 | 15                  | 16     |
| 2700  | Group 1 | 4 ports from left                        | 1             | 2                  | 3                   | 4      |
| 3708  | Group 2 | 4 ports from right                       | 5             | 6                  | 7                   | 8      |

Any index number that is not listed in **Available Hotline Index Number** above is recognized as normal index number and they are not used as hotline function and not all of the channels have to join hotline function. Please see the example below Example Model: MOSA 3704B

| Index | Public Address       | Port | Via Proxy | Description                                               |
|-------|----------------------|------|-----------|-----------------------------------------------------------|
| 1     | 01@61.220.145.70     | 5060 | No        | Channel 1 Hotline to<br>01@61.220.145.70 without          |
|       |                      |      |           | proxy                                                     |
| 2     | 73797@fwd.pulver.com | 5060 | Yes       | Channel 2 Hotline to<br>73797@fwd.pulver.com by<br>proxy, |

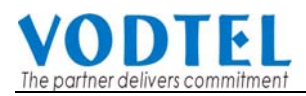

| 100 | jack@fwd.pulver.com  | 5060 | Yes | No hotline function for channel |
|-----|----------------------|------|-----|---------------------------------|
| 200 | mike@fwd.pulver.com  | 5060 | Yes | 3, 4 to dial                    |
| 300 | Jason@fwd.pulver.com | 5060 | Yes |                                 |

User of 1<sup>st</sup> FXS channel picks up hand set, and then <u>01@61.220.145.70</u> rings immediately User of 2<sup>nd</sup> FXS channel picks up hand set, and then 73797@fwd.pulver.com rings immediately

# Hotline to MOSA 4600 Plus/4600B/4600D (skip this section if you don't register to MOSA 4600 SIP Line)

Assume the Public Address of MOSA series product is <u>1234567@61.220.145.70</u> and it has extension number 1001 to 1002.

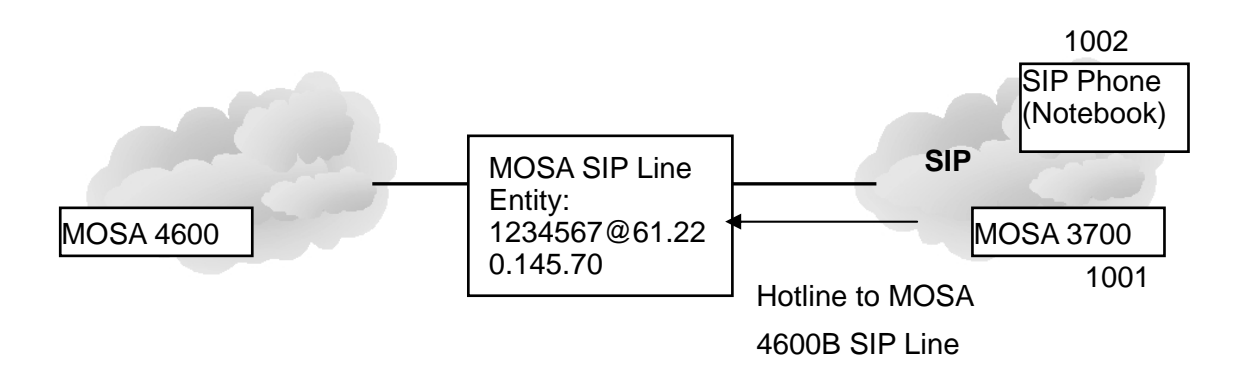

So we configure the Phone Book as below

| Index | Public Address        | Port | Via Proxy | Description                                                           |
|-------|-----------------------|------|-----------|-----------------------------------------------------------------------|
| 1     | 1234567@61.220.145.70 | 5060 | Yes       | Channel Hotline to<br>1234567@61.220.145.70<br>MOSA SIP Line directly |
| 2     | 1234567@61.220.145.70 | 5060 | Yes       | Channel Hotline to<br>1234567@61.220.145.70<br>MOSA SIP Line directly |

MOSA 3700 User hears dial tone from MOSA series products when pick up handset and then dial extension no. For example 1002, to other SIP device

## 8.2 Configuration of Dialing Plan

Dialing Plan controls the dialing number behavior of users

#### 8.2.1 Dialing Method

According to different configuration, user needs to select different dialing method.

(1) Dialing Plan: When the first (few) digits that user dials matches Dialing Plan (described in

next section 8.2.1.1 Dialing Plan), number is send to SIP Proxy and build call route to SIP device, otherwise, make call route via local FXO port.

- (2) Transparent: All numbers user dials are sent to SIP proxy server and all number that controls MOSA 3700 is disabled, including the end code # of each dialing.
- (3) Transparent with digitmap: All numbers user dials are sent to SIP proxy server and if any numbers match digitmap, number is send to SIP Proxy immediately without waiting dial end time. Please refer to 8.2.2Digit Map

Web Folder: 7.Dial Plan

|           | Diali        | ing Method |
|-----------|--------------|------------|
| Control : | Dialing Plan | ~          |

#### 8.2.1.1 Dialing Plan

Entry "X" means all calls will be sent to SIP proxy, if the SIP call is fail, it is disconnected. Only if the registration to SIP Proxy is failed, then the gateway will try to connect the number by PSTN. If the configuration is only '050' means the numbers like 050xxxxx will send to SIP proxy, if you dial any other numbers like 100, the number will send to PSTN immediately.

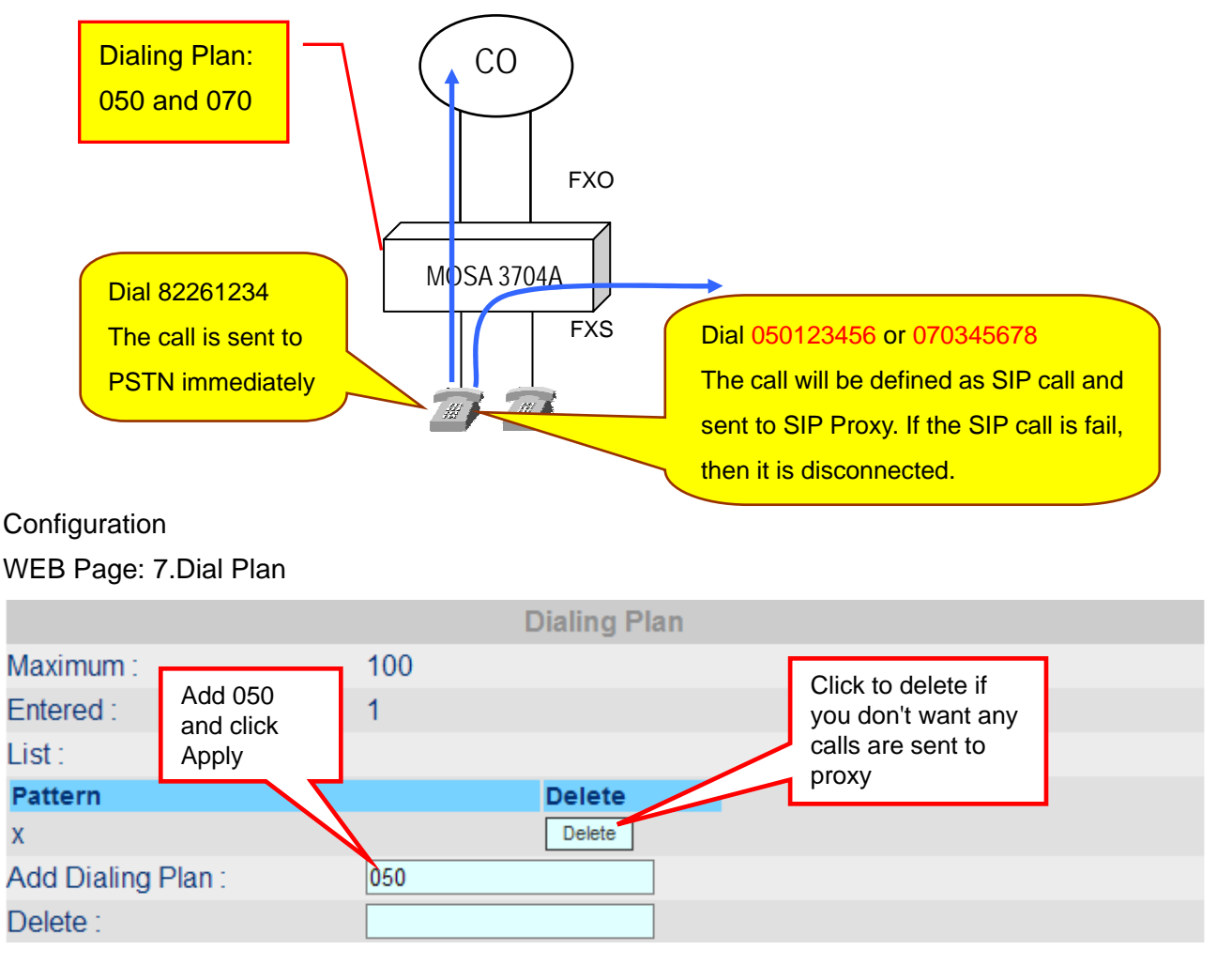

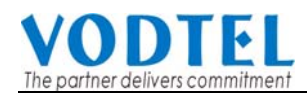

#### 8.2.2 Digit Map

#### Advantage

1. Able to create usable rule in digit map that is convenience for user to make calls. By this digit map, MOSA 3700 can simulate the FXS port of MOSA 4600 Plus product of VODTEL. It also makes dialing behavior more easily.

2. When digit map is enabled, the outgoing call that fits the rule goes immediately and wait dial ending time is not required.

#### **Select Dialing Method**

Before you start to use digit map, change dialing method is required. Change Dialing Method to Transparent (with Digitmap)

Web Folder: 7.Dial Plan

|           | Dialing Method           |
|-----------|--------------------------|
| Control : | Transparent(with Digitma |

Then you are able to use the transparent function with digitmap. Transparent means all numbers user dials are sent to SIP proxy server and all number that controls MOSA 3700 is disabled, including the end code # of each dialing. By this way, all numbers user dials compare with the digitmap. When the number dialed matches the digit map, the number send to Proxy Server immediately without waiting dial ending time.

|                         |         | Digit Map |
|-------------------------|---------|-----------|
| Maximum :               | 16      |           |
| Entered :               | 1       |           |
| Length per pattern :    | 24      |           |
| List :                  |         |           |
| Pattern                 |         | Delete    |
| [0-9*#ABCD].            |         | Delete    |
|                         |         |           |
|                         | Pattern |           |
| Add Digit Map Item :    |         |           |
| Delete Digit Map Item : |         |           |
|                         |         |           |

By the example figure above, we configure some example of digitmap

Here is the explanation of rule

(1) X means any digits

- (2) [ ] means the digits in the [ ] are all acceptable, such as [479]
- (3) [~] means the range between ~ are all acceptable. For example, [2~4] means the number 2, 3, 4 are all acceptable

(4)"." means the previous digit can appear again. For example, "X." means 22, 33, 44... are all acceptable.

| Example       | Description                                                |  |  |
|---------------|------------------------------------------------------------|--|--|
| *[389*]X.[#8] | Number that match *+ 3 or 8 or 9 or * + any digit + repeat |  |  |
|               | previous digit + # or 8 are send to proxy server without   |  |  |
|               | waiting dial ending time                                   |  |  |
| *2XX          | Number that match * +2 + any digit + any digit are send    |  |  |
|               | to proxy server without waiting dial ending time           |  |  |

#### 8.2.3 Dial in Rewriting Rule

Number dialed from MOSA 3700 can be converted to different number and sent to SIP Proxy. User can pre-define maximum 10 sets of prefix rewriting rule to convert the number that user dials before build the connection to SIP Proxy. It is useful to create a user-friendly dialing behavior and also can limit user to dial certain number. The rules below explain the judgment.

- 1. System will check the dialing plan on last page in advance to decide whether it is PSTN call or SIP call.
- 2. If the call will be send to SIP Proxy, then system will exams the number to see if it meets Rewriting Rule.
- 3. If the SIP call does not meets any Rewriting Rule, system will build the SIP call with the number that user dials.
- 4. If the numbers of the SIP call meets any Rewriting Rule, then the numbers is converted (or limited if it meets barring rule) and system build the SIP call by converted number.

Here is the example

Web Folder: ADVANCED \ DIALING PLAN

|                       | Dial In Rev | writing Rule |  |
|-----------------------|-------------|--------------|--|
| Control :             | Enable      | ×            |  |
| Capacity :            | 10          |              |  |
| List :                |             |              |  |
| Pattern               | Rewrite     | Delete       |  |
|                       |             |              |  |
|                       | Pattern     | Rewrite      |  |
| Add Dialing Plan :    |             |              |  |
| Delete Dialing Plan : |             |              |  |

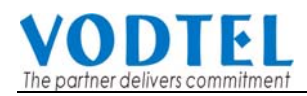

Pattern: Add the pattern that user may dial Rewrite: Add the converted number if user dials the same digits in pattern column. Fill in digits and click the Apply button

By the operation above, we create a Rewriting Rule table below and it controls all SIP call. The example table below illustrate that all call are converted to the phone number that includes Country Code + Area Code + Phone No., and then sent to proxy, and prefix phone number 0204 is forbidden.

| Pattern | Rewrite | X means any digits. I means the call is terminated.                                                                                                    |
|---------|---------|----------------------------------------------------------------------------------------------------|
| 00x     |         | If the prefix number dials from user are 001~009, then<br>the 3 digits are removed. For example, if user dials<br>0028621123456, then the system dials 86211123456 to<br>build SIP call.         |
| 0       | 886     | If the prefix number dials from user are 0, then the digit<br>is replaced with 886. For example, if user dials<br>0921123456, then the system dials 886921123456 to<br>build SIP call.           |
| x       | 8862x   | If the prefix number dials from user are 1~9, then add<br>8862 in front of the original number. For example, if<br>user dials 82263368, then the system dials<br>886282263368 to built SIP call. |
| 0204    | !       | If the prefix number dials from user are 0204, then the call is terminated.                                                                                                    |

#### **Matching Rule**

- 1. Best Match rule, the longest digits match first.
- 2. Wildcard ( x digits) match last

## 8.3 Call Forward

There are three forward types:

- 1. All: All incoming VoIP call to the SIP entity will be forward.
- 2. Busy: When the SIP entity is busy, the incoming VoIP call will be forward.
- 3. No Answer: When the SIP entity is no answer and after 30 seconds, the incoming VoIP call will be forwarded.

Notice:

- In order to let the caller identify that the port has been configured "forward", the caller will hear second dial tone, rather than normal dial tone.
- If Auto Answer function is disabled, incoming call from PSTN seizes a free FXS port. The call is not forwarded even the seized FXS port is part of Call Forward SIP Entity.
- If Auto Answer function is enabled, Incoming PSTN call dials "\*" to seize a free FXS port after second dial tone. The call is not forwarded even the seized FXS port is part of Call Forward SIP Entity.
- If Auto Answer function is set to Forward to SIP, Incoming PSTN call is forward to new destination configured in the entity that this channel belongs to.

#### Configuration

#### WEB page: 1.SIP Environment\1.1.Proxy/Trunk Mapping

|       |        |        |    |    |      | Forward To            |     |    |     |    |    |    |
|-------|--------|--------|----|----|------|-----------------------|-----|----|-----|----|----|----|
| Forwa | ard Ac | Idress | 0  |    |      | 741@210.62.149.75:506 | 60  |    |     |    |    |    |
| Type: |        |        |    |    |      | Disable               | ~   |    |     |    |    |    |
|       |        |        |    |    | Char | Disable<br>All Calls  | ity | /  |     |    |    |    |
| 01    | 02     | 03     | 04 | 05 | 06   | 0 Busy                | 1   | 12 | 13  | 14 | 15 | 16 |
| 1.40  | -      | -      | -  | -  | -    | No Answer             | -   | -  | - 1 | -  | -  | *  |

Phone Set: Please refer to section Appendix A: Phone-Set Command.

## 8.4 Inbound Authentication

You need to configure inbound authentication if you request authentication for other SIP phone to call you.

Configuration

WEB Page: 3. SIP Advanced\3.1.Inbound Authen.

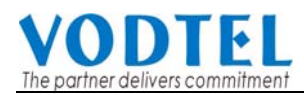

|             |                 | Apply Cancel              |
|-------------|-----------------|---------------------------|
|             | SIP Inbo        | ound Authentication       |
| Realm:      |                 |                           |
| Maximum:    | 20              |                           |
| Entered:    | 0               |                           |
|             |                 | Page 1 / 1 Show << >>     |
| Entity      | Username        | password Delete           |
|             |                 |                           |
|             | Entity Username | Password Confirm Password |
| Add/Modify: | 1 🗸             |                           |
| Delete:     | ALL 🗸           |                           |
|             |                 |                           |

## 8.5 FAX

For MOSA 3700 software version 1.05 or above, SIP-based T.38 Fax protocol is applied. Any brand SIP gateway with SIP-based T.38 Fax protocol may transmit FAX with each other. T.38 is FAX protocol and it has better performance and better successful transmission rate. However, SIP device that does not support SIP-based T.38 still can transmit and receive FAX with MOSA 3700 by G.711 codec. G.711 codec uses more bandwidth, so it may not as good as SIP-based T.38 protocol if bandwidth control is the key factor of the network.

Setup method is listed below:

### 8.5.1 Connect FXO port to PSTN

Select the Channel with FXO Type that will receive FAX from PSTN and click its St (Status) WEB page: 2.Channel Config.\2.1.Summary

| Ch | St | Туре | Entity    | Reg. | 2833 Status | Auto<br>Answer | T.38 | Statistics<br>In/Out | VAD | Gain<br>In/Out |
|----|----|------|-----------|------|-------------|----------------|------|----------------------|-----|----------------|
| 13 |    | FXO  | <u>13</u> | -    | -           | -              | -    | 0/0                  | V   | 0/0            |
| 14 |    | FXO  | <u>14</u> | -    | -           | -              | -    | 0/0                  | V   | 0/0            |

Configure Connected Device Type to FAX and then click Apply

| Conr  | nected Device Ty | pe |
|-------|------------------|----|
| Туре: | FAX              | *  |

### 8.5.2 Connect FXS port to FAX Machine

Select the Channel with FXS Type that will connect FAX and click its St (Status)

WEB page: 2.Channel Config.\2.1.Summary

|    | Analog Channel |      |           |      |             |     |      |                      |     |                |  |
|----|----------------|------|-----------|------|-------------|-----|------|----------------------|-----|----------------|--|
| Ch | St             | Туре | Entity    | Reg. | 2833 Status | DND | T.38 | Statistics<br>In/Out | VAD | Gain<br>In/Out |  |
| 1  |                | FXS  | <u>16</u> | -    | -           | 3 A |      | 0/0                  | V   | 0/0            |  |
| 2  |                | FXS  | 2         | -    | -           | -   |      | 0/0                  | V   | 0/0            |  |

Configure Connected Device Type to FAX and then click **Apply** 

| Co    | nnected Device Ty | ре |
|-------|-------------------|----|
| Туре: | FAX               | *  |

Note: For FAX transmission, two gateways will change to SIP-Based T.38 Protocol automatically if both sides support SIP-based T.38.

#### Note:

If MOSA 3700 connects different SIP devices, some have T.38, but some use G.711 codec only, then user should enable G.711 codec support for FAX. Setup method is listed below:

1. The same step as above set Connect Device to Fax

2. Setup "Codecs Type", Web Folder: 1.SIP Environment\1.2.Common

Select and mark "PCMU" and "PCMA" Codecs (G.711 Standard), than click "Apply" button

| Codecs Selection |             |          |                   |      |  |  |  |  |
|------------------|-------------|----------|-------------------|------|--|--|--|--|
| Codec Type       | G.729AB     | G.723.1  | PCMU              | PCMA |  |  |  |  |
| Selected         | <b>&gt;</b> |          |                   |      |  |  |  |  |
| Codec Priority:  |             | G729 - G | 723 - PCMU - PCM/ | 4 💙  |  |  |  |  |

3. Warm-Restart the system

## 8.6 Non-SIP Call port seizure preference

For non-SIP Calls, the port seizure preference is listed below

#### 1. Inbound from PSTN

If the inbound FXO port was configured as "Fax" device, it will also seize only FXS ports that "Connect Device" is configured as Fax. The Voice devices behave the similar way.

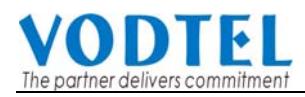

| From FXO port              | Note                       |                                    |
|----------------------------|----------------------------|------------------------------------|
| Connect Device at FXO port | Connect Device at FXS port |                                    |
| Phone port                 | Select Phone port only     | From the lowest port number upward |
| FAX port                   | Select FAX port only       | From the lowest port number upward |

#### 2. Outbound to PSTN

For the calls from FXS to FXO, the ports of the same "Connect Device" type will be the prior selection for the calls.

If there is no correct configured port is available, it will ignore the "Connect Device" setting and create a call as the rule below.

| From FXS p                 | Note                                         |                       |  |
|----------------------------|----------------------------------------------|-----------------------|--|
| Connect Device at FXS port | Connect Device at FXO port                   |                       |  |
| Phone port                 | Select Phone port (1 <sup>st</sup> priority) | From the highest port |  |
|                            | Select FAX port (2 <sup>nd</sup> priority)   | number downward       |  |
| FAX port                   | Select FAX port (1 <sup>st</sup> priority)   | From the highest port |  |
|                            | Select Phone port (2 <sup>nd</sup> priority) | number downward       |  |

For the setting of "Connect Device", please refer to 8.5 FAX

## 8.7 Call Waiting

Call waiting function for a FXS port to answer two SIP calls.

When D answer a SIP call from other SIP phone or gateway, such as A. In normal condition, another incoming call dial to D will be busy, such as B to D. With Call Waiting function, the phone call dials from B to D will not be busy. Here is the possible situation.

- D keeps talking with A and hears Call Waiting Tone if B calls D.
- B hears normal ring back tone without sense any different.
- If D keep talking with A and ignore the Call Waiting Tone for more than 30 seconds, Call Waiting Tone stop and the phone call return to normal condition
- If D keep talking with A and ignore the Call Waiting Tone for more than 30 seconds, B keep hearing ring back tone for 30 seconds and listen busy tone finally.
- D can talk to B if D presses Flash button when hearing the Call Waiting Tone. Phone A is silent when D talk to B.

- D can talk to A or to B by keep pressing Flash button to switch the two sides.
- C will hear busy tone when C call to D if there is one line in call waiting status for A.
- A: FXS port of MOSA 3700 Series

B, C: SIP Device (MOSA 3700 Series, other brand SIP gateway. SIP phone...), Normal PSTN phone call (special condition is described below)

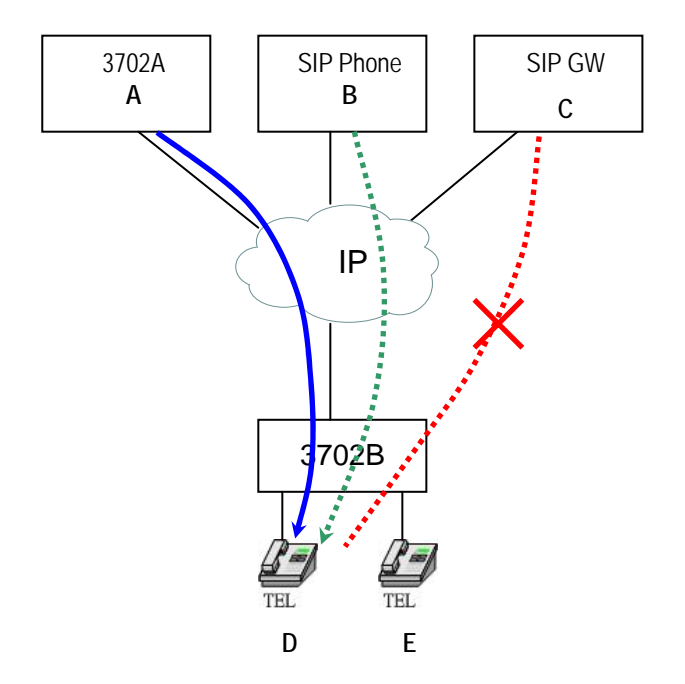

#### Configuration

Enable the Call Waiting function of the FXS port (D) of MOSA 3700 gateway. This function can be configured for each FXS port individually.

Select the Channel with FXS Type that will has Call Waiting function and click its St (Status) WEB page: 2.Channel Config.\2.1.Summary

| Analog Channel |    |      |           |      |             |      |      |                      |     |                |
|----------------|----|------|-----------|------|-------------|------|------|----------------------|-----|----------------|
| Ch             | St | Туре | Entity    | Reg. | 2833 Status | DND  | T.38 | Statistics<br>In/Out | VAD | Gain<br>In/Out |
| 1              |    | FXS  | <u>16</u> | -    | -           | -7-c | 1.70 | 0/0                  | V   | 0/0            |
| 2              |    | FXS  | 2         | -    | -           | -    | -    | 0/0                  | V   | 0/0            |

#### Enable Call Waiting and click Apply

|          | Call Wa | iting Control |   |
|----------|---------|---------------|---|
| Control: |         | Enable        | ~ |
|          |         |               |   |

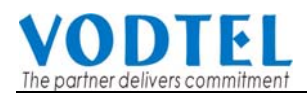

Call waiting function works only on SIP call. So PSTN call works when it is transited as SIP call. If inbound transit call is configured on MOSA 3700 (please refer to 7.8 Make Inbound Transit Call), then Call Waiting function is available when user dials the SIP number of this MOSA 3700 gateway itself. If no inbound transit call function is configured, it is impossible to do call waiting function.

## 8.8 Target the Media (RTP)

For the SIP call passing through NAT, it is possible that the media would not deliver properly; owing to the RTP contact information (IP address, port number) is different from original RTP packet. This function selects different contact information for MOSA 3700 to send RTP Packets to other SIP device within far-end NAT. It designates whether to use the source contact information from the UDP/IP header (Symmetric RTP) or the contact information specified within the packet (SDP) when MOSA send RTP packet

Web Folder : ADVANCED\SIP COMMON, Default Value is SDP

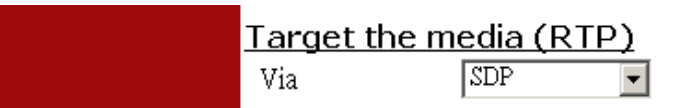

#### Example 1: Via Symmetric RTP

The source contact information (IP, port number) of RTP packet is IP: 61.222.217.30, port number: 10000, but the SDP in the packet is IP: 10.13.6.18, port: 4000. In this case, please Use

#### Symmetric RTP

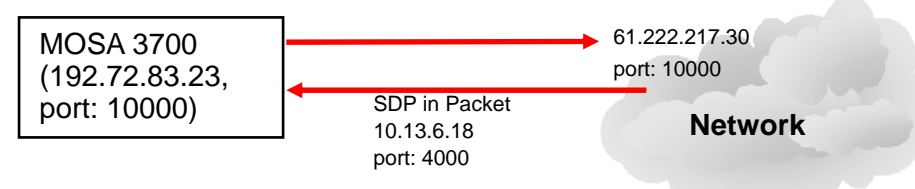

MOSA 3700 tries the contact information from SDP first (IP: 10.13.6.18, port number: 4000). If MOSA 3700 finds that the contact information from SDP is different from the source contact information, then it will try the source contact information, as the example above, use IP: 61.222.217.30, port number: 10000. It makes SIP call successful.

#### Example 2: Via SDP (Default)

This selection ignores the source contact information (IP, port number), which MOSA 3700 received. It always sends the RTP packet to the contact information (IP, port number) described in the packet (SDP) received.

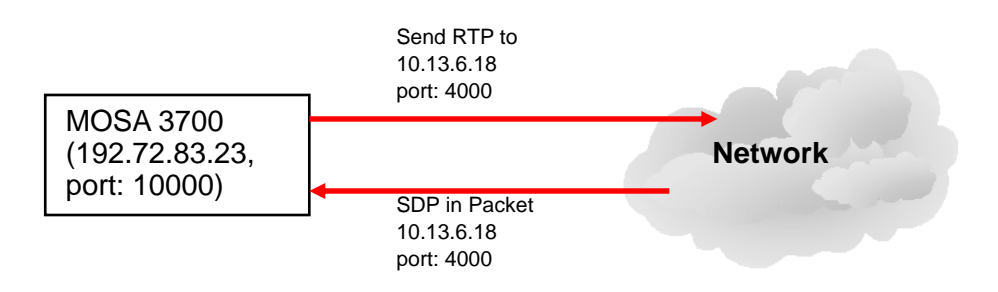

## 9. File Management

## 9.1 File Types

The naming convention to the file type of FONEMOSA 4496 is listed in the following table:

| File Name   | File Type          | Description                             |  |  |  |
|-------------|--------------------|-----------------------------------------|--|--|--|
| SIP3302.CFG |                    |                                         |  |  |  |
| SIP3304.CFG | System             | File of system configuration            |  |  |  |
| SIP33XX.CFG | configuration file |                                         |  |  |  |
| SIP3302.RUN |                    |                                         |  |  |  |
| SIP3304.RUN | Executing file     | System Software                         |  |  |  |
| SIP33XX.RUN |                    |                                         |  |  |  |
| SIP3302.WEB |                    |                                         |  |  |  |
| SIP3304.WEB | Web file           | Page for web browser                    |  |  |  |
| SIP33xx.WEB |                    |                                         |  |  |  |
|             |                    | MEM setting file can be downloaded by   |  |  |  |
| SIP3302.MEM |                    | Web or FTP to PC; open file and modify  |  |  |  |
| SIP3304.MEM | Text file          | the contents using NOTEPAD or other     |  |  |  |
| SIP33xx.MEM |                    | word processing tool; then uploaded the |  |  |  |
|             |                    | file to system.                         |  |  |  |

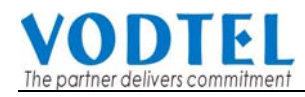

## 9.2 Software Update

#### 9.2.1 Software update via Web

For the most convenient way to update software, is to make it via Manage Web Page. Please refer to section 10.13 Web Page 8.File Transfer

#### 9.2.2 Software update via FTP

You can also do it by FTP client software

#### Preparation before Updating FIRMWARE

- 1. Power on this machine.
- 2. Get Windows based PC ready
- 3. LAN cable is well connected (for FTP)
- 4. Configure the IP, Subnet, and Default Gateway of this gateway and PC
- 5. Get the file for update ready.

#### Software Update by FTP for File Type RUN, MEM and WEB

1. Execute FTP Client Software, e.g. CuteFTP

Enter IP Address, User Name (default is FTP), Password (the password of FTP and Console is same, and the default is blank), and the Port Number to 21

| 🖳 GlobalSCAPE, Inc CuteFTP Pro 3.0                                                                                                    |                    | -          |             |    |      |    |    | _       | . ₽ × |
|----------------------------------------------------------------------------------------------------|--------------------|------------|-------------|----|------|----|----|---------|-------|
| 檔案(E) 編輯(E) 檢視(Y) 工具(Q)                                                                                                    | ) 親窗(型) 説明(        | H)         |             |    |      |    |    |         |       |
|                                                                                                    | <u>u - u - 1</u> 🍣 |            |             |    |      |    |    |         |       |
|                                                                                                    | 東用者名               | (稱)        | <b>安碼</b> : |    | 4 21 |    |    |         | _     |
| <ul> <li>General FTP Sites</li> <li>● Anonymous Sites</li> <li>● 192.168.3.1</li> <li>● 192.168.3.2</li> <li>● 192.168.8.51</li> <li>● 192.168.8.62</li> <li>● 192.168.8.62</li> <li>● 192.168.8.73</li> <li>● 192.168.8.73</li> <li>● 192.168.8.73</li> <li>● 192.168.8.73</li> <li>● 192.168.8.73</li> <li>● 192.168.8.74</li> <li>● 192.168.8.74</li> <li>● 192.168.8.75</li> <li>● 192.168.75</li> <li>● 192.168</li> <li>● 192.168</li> <li>● 192.168</li> <li>● 19</li></ul> |                    |            |             |    |      |    |    | Þ.      |       |
| × △ # 項目名稱                                                                                                    | 位址                 | │ <-> │ 大小 | 進度          | 本機 |      | 遠端 | 經過 | 剩餘      | 速度    |
|                                                                                                    |                    |            |             |    |      |    |    |         | ł     |
| □ <u>□□へ、医母祝函(記球祝函)</u><br>諸按F1 鍵使用説明                                                                                                    |                    |            |             |    |      |    |    | CAP NUM |       |

2. Click button **Connect** to get connection between gateway and FTP Client. The files of the gateway will be displayed on the window if the connection is successful.

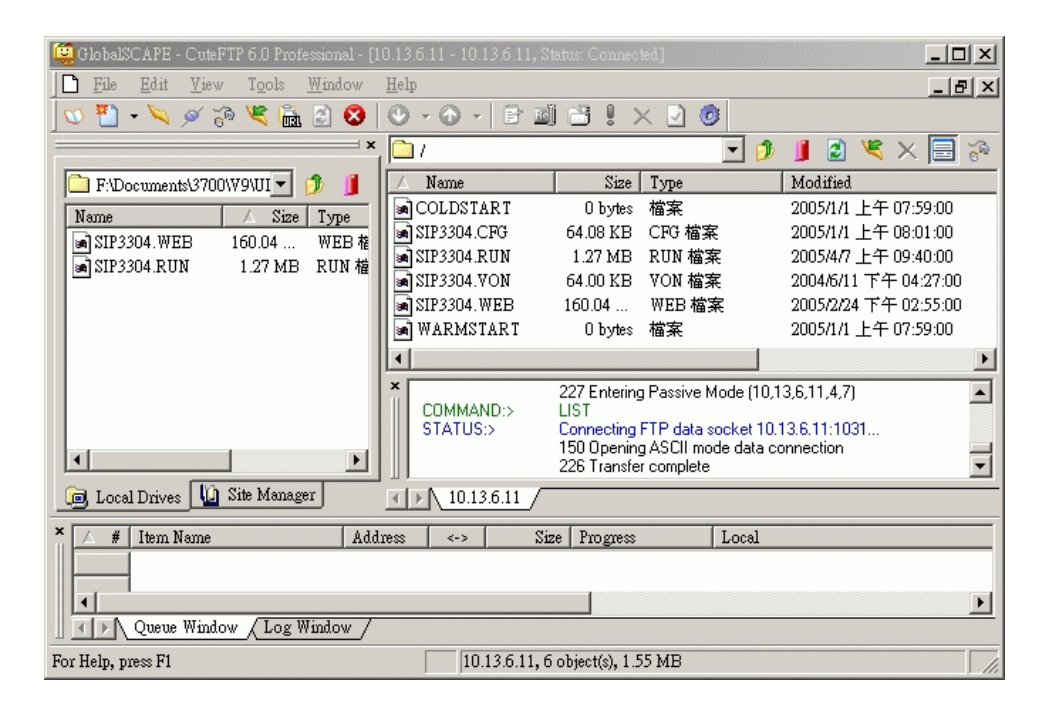

 Select the file with extension of .RUN and click button Upload and then Yes to overwrite. (Please notice that the file name must be same as the file name in the Gateway, e.g. SIP3304.RUN).

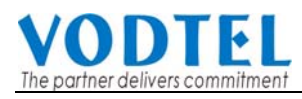

| 😟 GlobalSCAPE - CuteFTP 6 0 Professional - [10.13.6.11 - 10.13.6.11, Status: Xfer using current session]- | _ 🗆 🗙                               |
|----------------------------------------------------------------------------------------------------|-------------------------------------|
| Eile Edit View Tools Window Help                                                                          | _ 8 ×                               |
| 🔽 🐔 - 🔍 🖉 🖓 📽 🛍 🖸 🔕 🛛 🔇 💊 🖉 🗄 🖆 🗮 🖸 👘 👘                                                                   |                                     |
|                                                                                                    | 🍯 🖹 🗶 🎽 📓 📗                         |
| FADocuments/3700 File Replace (Closing in 26 seconds)                                                     | Madified                            |
| Name                                                                                                    | 2 1/1 上午 07:59:00                   |
| SIP 3204. WER This folder already contains a file named SIP 3304 RUN'                                     | 1/1 上午 08:01:00                     |
| SIP3304.RUN                                                                                               | 4/7 上十 09.40.00<br>6/11 下午 04:27:00 |
| Would you like to replace the existing file                                                               | 2/24 下午 02:55:00                    |
| -1 127 MB                                                                                                 | 1/1 上午 07:59:00                     |
| modified: Thursday, April 07, 2005, 09:40:00                                                              | F                                   |
| with this one?                                                                                            | 4.7)                                |
| 1 1071/D                                                                                                  |                                     |
| 1.27 MB modified: Friday, April 15, 2005, 10:15:00                                                        | 1031                                |
|                                                                                                    |                                     |
| Decal Drives                                                                                              |                                     |
| × / # Item Name Address <-> Size Progress Local                                                           |                                     |
| S 📾 SIP3304.RUN 10.13.6 📫 1.27 MB 1000 FADocum                                                            | ents\3700\V9\UI\firmware\S          |
| 1 SIP3304.RUN 10.13.6 ➡ 1.27 MB 0% F\Docum                                                                | ents\3700\V9\UI\firmware\S ▼        |
| Queue Window / Log Window /                                                                               |                                     |
| For Help, press F1 10.13.6.11, 6 object(s), 1.55 MB                                                       |                                     |

- 4. After the file is overwritten (you may check if the time of the file is updated), Gateway has to run Cold Start to store the configure file, then the updating is effective.
- Select the file with extension of .WEB and click button Upload (Please notice that the file name must be same as the file name in the Gateway, e.g. SIP3302.WEB). And repeat the step 3 ~ 4.
- 6. Check if the uploading is successful, you enter the Web Management Page to examine the version of software. (Web Folder: 4.System Config.)

|                        | Information            |              |  |
|------------------------|------------------------|--------------|--|
| Regional ID:           | 0 (Taiwan)             |              |  |
| Software Version:      | 2.00.0                 | Check if the |  |
| BootRom Version:       | 1.02                   | version is   |  |
| Hardware Version: 1.00 |                        | Correct      |  |
| Module Type:           | 8 PORT_FXS / 8 POR     | T_FSO        |  |
| Up-Time:               | 5 day 2 hr 37 min 12 s | ec           |  |
| MAC Address:           | 00-03-62-00-00-48      |              |  |

## **10. WEB MANAGEMENT INTERFACE**

The Tree Architecture of Web Management is shown below

| MOSA 3700 Se                  | eries |
|-------------------------------|-------|
| System Info                   |       |
| 🗳 Home                        |       |
|                               |       |
| 1.1.Proxy/Trunk Mapping       |       |
| 1.2.Common                    |       |
| 🛱 🗁 2.Channel Config.         |       |
| − 🗎 2.1.Summary               |       |
| – iii 2.2.Status              |       |
| 中 <sup>⊆</sup> 3.SIP Advanced |       |
| - 3.1.Inbound Authen.         |       |
| - 3.2.Outbound Authen.        |       |
| -     3.3.SIP Phone Book      |       |
| -                             |       |
| 4.System Config.              |       |
| - 5.PBX Advanced              |       |
| - ■ 6.IP Settings             |       |
| - 🖻 7.Dial Plan               |       |
| ■ 8.File Transfer             |       |
| -Restart-                     |       |

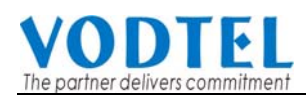

## 10.1 1.SIP Environment/1.1.Proxy/Trunk Mapping

| (Need Warm-Restart)            |                      |                | Apply               | Cancel  |
|--------------------------------|----------------------|----------------|---------------------|---------|
| Out                            | bound Proxy Setting  | J              |                     |         |
| Domain Name:                   |                      | Enable         | *                   |         |
| Port:                          | 5060                 |                |                     |         |
|                                | Registrar Setting    |                |                     |         |
| Domain Name (IP:Port):         | -                    | Enable         | *                   |         |
| F                              | Register Expiration  |                |                     |         |
| Time Interval (60~86400 sec.): | 0                    | Sec.(0: use    | default 3600 sec.)  |         |
|                                | RTP Tracking         |                |                     |         |
| Control:                       | SDP                  | <b>~</b>       |                     |         |
| Inco                           | oming Call Screening | g              |                     |         |
| Accept Calls From Proxy Only:  | No                   | <b>~</b>       |                     |         |
|                                |                      |                |                     |         |
|                                | Devictuation         |                |                     |         |
| De sistes Control              | Registration         |                |                     |         |
| Register Control:              | None Catity          | <b>*</b>       |                     | _       |
| E atitu                        | SIP Entity           | Orleast        |                     |         |
| Enuty.                         | 1                    | Select         |                     |         |
| Entity Control.                | Enable               | Pasistan       |                     |         |
| Register Status:               | FAIL Register De-    | Register       |                     |         |
| CLIR:                          | Disable              | Calling Line I | dentification Restr | iction) |
| Pu                             | blic Address Setting |                |                     |         |
| Address:                       |                      |                |                     |         |
| Default Account                | [                    |                |                     |         |
| User name:                     |                      |                |                     |         |
| Password:                      |                      |                |                     |         |
| Confirm Password:              |                      |                |                     | _       |
| Conta                          | ct Address Informat  | ion            |                     |         |
| Current Address:               | 4628                 |                |                     | _       |
|                                | Forward To           |                |                     |         |
| Forward Address:               |                      |                |                     |         |
| Type:                          | Disable              | <b>*</b>       |                     |         |
| Chann                          | el Member of This El | ntity          | 12 11               | 45 40   |
|                                | 08 09 10             | 11 12          | 13 14               | 15 16   |
|                                |                      |                |                     |         |

| Туре                | Field               | Description                                                                                                    | Default Value    |
|---------------------|---------------------|----------------------------------------------------------------------------------------------------|------------------|
| Outbound Proxy      | Domain Name         | Input Domain name or IP address of SIP Proxy                                                                                                    | Disable          |
| Setting             |                     | Server, and also Enable/Disable it.                                                                                                    |                  |
|                     | Port                | Input control port number of SIP Proxy Server                                                                                                    | 5060             |
| Registrar Setting   | Domain              | Input Domain name or IP address of SIP Registrar                                                                                                    |                  |
|                     | Name(IP:Port)       | Server, its Control Port and also Enable/Disable it.                                                                                                    | Disable          |
| Register Expiration | Time Interval       | When this machine is configured as Client Mode, it                                                                                                    | 0 (means default |
|                     | (60~86400 sec)      | registers to SIP Proxy before timeout value                                                                                                    | 3600)            |
|                     |                     | configured here repeatedly. It keeps the                                                                                                    |                  |
|                     |                     | registration status with SIP Proxy, because SIP                                                                                                    |                  |
|                     |                     | Proxy may terminate connection when this                                                                                                    |                  |
|                     |                     | machine is idle.                                                                                                    |                  |
| RTP Tracking        | Control             | Send RTP packet to destination under the                                                                                                    | SDP              |
|                     |                     | condition here                                                                                                    |                  |
|                     |                     | SDP: Retrieve destination info from incoming                                                                                                    |                  |
|                     |                     | packet                                                                                                    |                  |
|                     |                     | Symmetric RTP : From IP/Port of original                                                                                                    |                  |
|                     |                     | destination.                                                                                                    |                  |
| Incoming Call       | Accept Calls        | No: Accept all incoming SIP call                                                                                                    | No               |
| Screening           | From Proxy          | Yes: This machine only accepts incoming call                                                                                                    |                  |
|                     | Only                | through SIP Proxy.                                                                                                    |                  |
| Registration        | Register<br>Control | <ul> <li>None: This machine does not register to SIP<br/>Proxy spontaneously. You can register each<br/>entity manually by the button below.</li> <li>Register All: All entities of this machine register<br/>to SIP Proxy spontaneously.</li> <li>De-Register All: All entities of this machine are<br/>forced to De-Register.</li> </ul>                                 | None             |
| SIP Entity          | Entity              | Select the Entity you want to operate                                                                                                    | 1                |
|                     | Entity Control      | Enable: The entity you select is enabled                                                                                                    | Disable          |
|                     |                     | Disable: The entity you select is disabled                                                                                                    |                  |
|                     | Register Status     | <ul> <li>Shows the registration status</li> <li>Registered : Registration is successful</li> <li>Registering : Trying to register</li> <li>Fail : Registration is failed</li> <li>Idle : Means SIP trunk is disabled</li> <li>Register (button) : Click to do manual registration</li> <li>De-Register (button) : Click to quit registration</li> <li>manually.</li> </ul> |                  |
|                     | CLIR                | Calling Line Identification Restriction                                                                                                    | Disable          |
|                     |                     | Disable: Caller ID is sent                                                                                                    |                  |
|                     |                     | Enable: No caller ID is sent                                                                                                    |                  |
| Public Address      | Address             | Input "SIP Entity number@Proxy Server" Please                                                                                                    |                  |
| Setting             |                     | apply this number from ITSP                                                                                                    |                  |

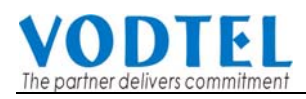

| Туре              | Field           | Description                                            | Default Value |
|-------------------|-----------------|--------------------------------------------------------|---------------|
|                   | Default Account | The information to register SIP Proxy                  |               |
|                   |                 | Username: Account for registration                     |               |
|                   |                 | Password: Password to verify the account               |               |
|                   |                 | Confirm Password: Double confirm password              |               |
| Contact Address   | Current         | Show the contract address (Read Only)                  | 01            |
| Information       | Address         | currently uses                                         |               |
| Forward To        | Forward         | Enter a complete SIP account (Public Address:          |               |
|                   | Address         | SIP number@SIP Proxy, such as                          |               |
|                   |                 | 234@10.13.6.21). When SIP user makes call to           |               |
|                   |                 | this SIP Entity, the call is forward to new SIP Entity |               |
|                   |                 | configured here, such as other MOSA 3700 or SIP        |               |
|                   |                 | Phone.                                                 |               |
|                   | Туре            | Disable: Disable Forward To function                   | Disable       |
|                   |                 | All Calls: All incoming calls are forward.             |               |
|                   |                 | Busy: forward calls when this Entity is busy.          |               |
|                   |                 | No Answer: Call is forwarded when no one answer        |               |
|                   |                 | the phone for a period of time.                        |               |
| Channel Member of |                 | Show " * " means this channel had joined this SIP      | 01            |
| This Entity       |                 | Entity.                                                |               |

## 10.2 1.SIP Environment/1.2.Common

| (Need Warm-Restart | :)                        |                  | Ар               | oly Cancel |  |  |  |  |
|--------------------|---------------------------|------------------|------------------|------------|--|--|--|--|
|                    | SIP N                     | /lessage Port Se | etting           |            |  |  |  |  |
| Port:              | 5060                      |                  |                  |            |  |  |  |  |
|                    | NAT Signalling Keep Alive |                  |                  |            |  |  |  |  |
| Control:           |                           | Disable          | *                |            |  |  |  |  |
|                    | DTMF                      |                  |                  |            |  |  |  |  |
| Туре:              | RFC2833                   |                  |                  |            |  |  |  |  |
|                    | SIP M                     | lessage Header   | Form             |            |  |  |  |  |
| Header Form:       |                           | Standard         | *                |            |  |  |  |  |
|                    | C                         | Codecs Selectio  | n                |            |  |  |  |  |
| Codec Type         | G.729AB                   | G.723.1          | PCMU             | PCMA       |  |  |  |  |
| Selected           |                           |                  |                  |            |  |  |  |  |
| Codec Priority:    |                           | G729 - G         | 723 - PCMU - PCM | Α 🗸        |  |  |  |  |
|                    |                           |                  |                  |            |  |  |  |  |

| Туре                | Field       | Description                                  | Default          |
|---------------------|-------------|----------------------------------------------|------------------|
| SIP Message Port    | Port        | Input SIP message port number                | 5060             |
| Setting             |             |                                              |                  |
| NAT Signalling Keep | Control     | Check RTP packet to insure the connection    | Disable          |
| Alive               |             | status. System check RTP packet every 3      |                  |
|                     |             | minutes. If no RTP packet is found,          |                  |
|                     |             | disconnect connection to release line        |                  |
|                     |             | Enable/Disable                               |                  |
| DTMF                | Туре        | Specification to send DTMF                   | RFC2833          |
|                     |             | RFC2833: Send DTMF by RFC2833, The           |                  |
|                     |             | called side SIP device or SIP Proxy server   |                  |
|                     |             | also have to support this standard           |                  |
|                     |             | INFO: Embedded DTMF inside SIP packet.       |                  |
|                     |             | The called side SIP device or SIP Proxy      |                  |
|                     |             | server also have to support this standard    |                  |
| SIP Message         | Header Form | Standard : Use standard SIP packet format    | Standard         |
| Header From         |             | Compact: Use compact SIP packet that save    |                  |
|                     |             | bandwidth. The called side SIP device or SIP |                  |
|                     |             | Proxy server also have to support this       |                  |
|                     |             | standard, otherwise, call can not be built.  |                  |
| Codecs Selection    | Codec Type  | G.729AB: Mark the selection to Enable this   | $\checkmark$     |
|                     |             | Codec                                        |                  |
|                     |             | G.723.1: Mark the selection to Enable this   | $\checkmark$     |
|                     |             | Codec                                        |                  |
|                     |             | PCMU: Mark the selection to Enable this      | $\checkmark$     |
|                     |             | Codec (G.711 u Law)                          |                  |
|                     |             | PCMA: Mark the selection to Enable this      | $\checkmark$     |
|                     |             | Codec (G.711 A Law)                          |                  |
| Codec Priority      |             | You can select the codec priority for your   | G729-G723-PCMU-P |
|                     |             | requirement. Not selected items at the table | CMA              |
|                     |             | above will not be used.                      |                  |

## 10.3 2.Channel Config./2.1.Summary

### 10.3.1 Home

| Idle | Conversation | In Use | Ringing  | Disable |
|------|--------------|--------|----------|---------|
|      | <b></b>      |        | <b>1</b> |         |

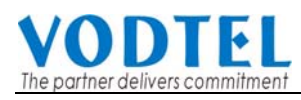

| Туре    | Field        | Description                                                                                    | Default Value |
|---------|--------------|------------------------------------------------------------------------------------------------|---------------|
| Channel | Idle         | Port is available                                                                              |               |
| Status  | Conversation | Port is under conversation (when it is<br>considered as successful IP call by this<br>machine) |               |
|         | In Use       | Port is in use                                                                                 |               |
|         | Ringing      | Port is ringing                                                                                |               |
|         | Disable      | Port is disabled                                                                               |               |

### 10.3.2 FXS Channel Setting

| Ch | St | Туре | Entity   | Reg. | 2833 Status | DND | T.38 | Statistics<br>In/Out | VAD | Gain<br>In/Out |
|----|----|------|----------|------|-------------|-----|------|----------------------|-----|----------------|
| 1  |    | FXS  | <u>1</u> | -    | -           | -   | -    | 0/0                  | V   | 0/0            |
| 2  |    | FXS  | 2        | -    | -           | -   | -    | 0/0                  | V   | 0/0            |

|                      |             |   |                  | (     | Apply      | Cancel      |
|----------------------|-------------|---|------------------|-------|------------|-------------|
| Analog Line          | Information |   | SIP In           | forn  | nation     |             |
| Channel:             | 2           |   | 2833 Status:     | No    |            |             |
| Admin. State:        | Both way    | * | Join SIP Entity: | 2     |            | 🗙 (Restart) |
| Operation State:     | Enable      |   | Connecte         | d De  | evice Type |             |
| Do Not Disturb:      | Disable     | * | Туре:            | Phor  | 1e         | *           |
| Voice                |             |   | T.38 Fax Relay   |       |            |             |
| Input Gain:          | 0 🔺 dB      |   | Control:         | Off   |            | *           |
| Output Gain:         | 0 🔺 dB      |   | Batter           | ry Re | everse     |             |
| Silence Suppression: | Enable      | * | Control:         | OFF   |            | *           |
|                      |             |   | Call Wa          | iting | Control    |             |
|                      |             |   | Control:         | Disa  | ble        | *           |
|                      |             |   |                  |       |            |             |

| Туре         | Field               | Description                                     | Default Value       |
|--------------|---------------------|-------------------------------------------------|---------------------|
| Analog Line  | Channel             | Channel Number (Read Only)                      |                     |
| Information  | Admin. State        | Control the active status of this port          | Both way            |
|              |                     | • Both way : Incoming and outgoing call is      |                     |
|              |                     | allowed                                         |                     |
|              |                     | <ul> <li>Disable : Disable this port</li> </ul> |                     |
|              | Operator State      | The action status of this port (Read Only)      | Enable              |
|              | Do Not Disturb      | DND function                                    | Disable             |
|              |                     | Disable: Disable DND function (accept           |                     |
|              |                     | incoming and outgoing call)                     |                     |
|              |                     | Enable: Enable DND (accept outgoing call        |                     |
|              |                     | only and incoming call is denied)               |                     |
| Voice        | Input Gain          | Voice volume control of input call              | 0                   |
|              | Output Gain         | Voice volume control of output call             | 0                   |
|              | Silence Suppression | Silent control for voice packet                 | Enable              |
|              |                     | Enable: If silent happens in conversation,      |                     |
|              |                     | voice packet is not send (save bandwidth)       |                     |
|              |                     | Disable: Keep sending packet even silent        |                     |
|              |                     | happens                                         |                     |
| SIP          | 2833 Status         | RFC2833 DTMF state (Read Only)                  |                     |
| Information  | Join SIP Entity     | Select SIP Entity that this channel joins. Do   | The same as channel |
|              |                     | re-start is required if it is changed.          | no.                 |
| Connect      | Туре                | Connection type of this FXS port                | Phone               |
| Device Type  |                     | Phone : General phone line, analog phone-set    |                     |
|              |                     | Fax : Fax machine (fax purpose)                 |                     |
| T.38 Fax     | Control             | Set it to ON is this channel connect FAX        | Off                 |
| Relay        |                     | On/Off                                          |                     |
| Battery      | Control             | Battery Reverse is a mechanism for traditional  | OFF                 |
| Reverse      |                     | PBX to judge ON hook or OFF hook status.        |                     |
|              |                     | <b>ON</b> : Battery reverse is enabled          |                     |
|              |                     | OFF: Battery reverse is disabled                |                     |
| Call Waiting | Control             | Call waiting function for more then one         | Disable             |
| Control      |                     | incoming call                                   |                     |
|              |                     | Enable/Disable                                  |                     |

## 10.3.3 FXO Channel Setting

| Ch | St | Туре | Entity    | Reg. | 2833 Status | Auto<br>Answer | T.38 | Statistics<br>In/Out | VAD | Gain<br>In/Out |
|----|----|------|-----------|------|-------------|----------------|------|----------------------|-----|----------------|
| 13 |    | FXO  | <u>13</u> | -    | -           | -              | -    | 0/0                  | V   | 0/0            |
| 14 |    | FXO  | <u>14</u> | -    | -           | -              | -    | 0/0                  | V   | 0/0            |

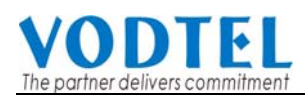

|                      |               |                  | Apply          | Cancel    |
|----------------------|---------------|------------------|----------------|-----------|
| Analog Trun          | k Information | SIP Information  |                |           |
| Channel:             | 14            | 2833 Status:     | No             |           |
| Admin. State:        | Both way 🗸    | Join SIP Entity: | 14             | (Restart) |
| Operation State:     | Enable        | Connecte         | ed Device Type |           |
| Do Not Disturb:      | Enable 🗸      | Туре:            | Phone          | *         |
| Vo                   | ice           | T.38             | Fax Relay      |           |
| Input Gain:          | 0 🖌 dB        | Control:         | Off            | *         |
| Output Gain:         | 0 💌 dB        | Auto             | o Answer       |           |
| Silence Suppression: | Enable 🗸      | Control:         | Disable        | *         |

(Transit in setting)

| Туре         | Field               | Description                                     | Default Value |
|--------------|---------------------|-------------------------------------------------|---------------|
| Analog Trunk | Channel             | Channel Number (Read Only)                      |               |
| Information  | Admin. State        | Control the active status of this port          | Both way      |
|              |                     | • Both way : Incoming and outgoing call is      |               |
|              |                     | allowed                                         |               |
|              |                     | <ul> <li>Disable : Disable this port</li> </ul> |               |
|              | Operator State      | The action status of this port (Read Only)      | Enable        |
|              | Do Not Disturb      | DND function                                    | Enable        |
|              |                     | Disable: Disable DND function (accept           |               |
|              |                     | incoming and outgoing call)                     |               |
|              |                     | Enable: Enable DND (accept outgoing call        |               |
|              |                     | only and incoming call is denied)               |               |
| Voice        | Input Gain          | Voice volume control of input call              | 0             |
|              | Output Gain         | Voice volume control of output call             | 0             |
|              | Silence Suppression | Silent control for voice packet                 | Enable        |
|              |                     | Enable: If silent happens in conversation,      |               |
|              |                     | voice packet is not send (save bandwidth)       |               |
|              |                     | Disable: Keep sending packet even silent        |               |
|              |                     | happens                                         |               |
|              |                     |                                                 |               |
|              |                     |                                                 |               |
|              |                     |                                                 |               |
|              |                     |                                                 |               |
|              |                     |                                                 |               |

| Туре        | Field           | Description                                        | Default Value       |
|-------------|-----------------|----------------------------------------------------|---------------------|
| SIP         | 2833 Status     | RFC2833 DTMF state (Read Only)                     |                     |
| Information | Join SIP Entity | Select SIP Entity that this channel joins. Do      | The same as channel |
|             |                 | re-start is required if it is changed. This entity | no.                 |
|             |                 | is for inbound transit call purpose only. Other    |                     |
|             |                 | call can not do outbound call to PSTN via this     |                     |
|             |                 | entity                                             |                     |
| Connect     | Туре            | Connection type of this FXS port                   | Phone               |
| Device Type |                 | Phone : General phone line, analog phone-set       |                     |
|             |                 | Fax : Fax machine (fax purpose)                    |                     |
| T.38 Fax    | Control         | Set it to ON is this channel connect FAX           | Off                 |
| Relay       |                 | On/Off                                             |                     |
| Auto Answer | Control         | When Auto Answer is enabled, user can make         | Disable             |
|             |                 | inbound transit call when machine answer the       |                     |
|             |                 | FXO incoming call.                                 |                     |
|             |                 | Enable/Disable                                     |                     |
| Transit in  |                 | Please see next section                            |                     |
| setting     |                 |                                                    |                     |

## 10.3.4 Transit in setting

|                       | Transit Call                 |
|-----------------------|------------------------------|
| Warning Time:         | 60 (1~60) mins.              |
| Hang Up by RTP Check: | 1 (0~60) mins.               |
|                       | Password For Inbound Transit |
| Maximum:              | 32                           |
| Entered:              | 0                            |
| Entry List:           |                              |
|                       | Page 1 / 1 Show              |
| Password              | Delete                       |
|                       |                              |
|                       | Password                     |
| Add Password:         |                              |
| Delete Password:      |                              |
|                       |                              |

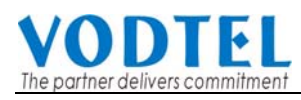

| Туре         | Field            | Description                                     | Default Value |
|--------------|------------------|-------------------------------------------------|---------------|
| Transit Call | Warning Time     | PSTN inbound Call is disconnected to release    | 60            |
|              |                  | call after the time configured here,            |               |
|              |                  | When busy tone detection is failed, this is the |               |
|              |                  | only way to release the call.                   |               |
|              | Hang Up by RTP   | If the machine fails to detect the RTP packet   | 0             |
|              | Check            | for more then the time configure here, the      |               |
|              |                  | machine disconnect this PSTN inbound Call.      |               |
| Password For | Maximum          | Maximum number of entries allowed               | 32            |
| Inbound      |                  |                                                 |               |
| Transit      |                  |                                                 |               |
|              | Entered          | The number of entries had been entered          | 0             |
|              | Entries List     | Display the detail data in the list             |               |
|              |                  | Password: Shows entries                         |               |
|              |                  | Delete (button): Click it to delete that entry  |               |
|              | Add Passwords    | Password : Input the password you want to       |               |
|              |                  | add, can be digit 1~9 or *, #, max 8 digits     |               |
|              | Delete Passwords | Enter the password to be deleted, refer the     |               |
|              |                  | detail data under Entries List                  |               |

## 10.4 2.Channel Config./2.2.Status

|   |   | ld | le<br>] | Cor | iversa | tion | ln<br>( | Use  |     | Ringin | g      | Dis     | able    |     |       |
|---|---|----|---------|-----|--------|------|---------|------|-----|--------|--------|---------|---------|-----|-------|
|   |   |    |         |     |        |      |         |      | I   | Refres | h OAi  | ıto ⊙I  | Manual  | Re  | fresh |
|   |   |    |         |     |        | A    | nalog   | Chan | nel |        |        |         |         |     |       |
| 1 | 2 | 3  | 4       | 5   | 6      | 7    | 8       | 9    | 10  | 11     | 12<br> | 13*<br> | 14*<br> | 15* | 16*   |

| Туре    | Field        | Description                                                                     | Default Value |
|---------|--------------|---------------------------------------------------------------------------------|---------------|
| Channel | Idle         | Port is available                                                               |               |
| Status  | Conversation | Port is under conversation (when it is considered as successful IP call by this |               |
|         |              | machine)                                                                        |               |
|         | In Use       | Port is in use                                                                  |               |
|         | Ringing      | Port is ringing                                                                 |               |
|         | Disable      | Port is disabled                                                                |               |

| Refresh  | Refresh | Select Refresh Mode                           | Manual |
|----------|---------|-----------------------------------------------|--------|
| (button) |         | Auto: Web Page update every 10 seconds        |        |
|          |         | Manual: Web Page update when you click        |        |
|          |         | Refresh button                                |        |
| Analog   | 1~16    | Status of each port. Number with "*" mark are |        |
| Channel  |         | FXO channel                                   |        |

## 10.5 3.SIP Advanced\3.1.Inbound Authen.

|             |                 |                       | Apply Cancel     |
|-------------|-----------------|-----------------------|------------------|
|             | SIP Ir          | nbound Authentication |                  |
| Realm:      |                 |                       |                  |
| Maximum:    | 20              |                       |                  |
| Entered:    | 0               |                       |                  |
|             |                 | Page 1 / 1 Show <<    | >>               |
| Entity      | Username        | password              | Delete           |
|             |                 |                       |                  |
|             | Entity Username | Password              | Confirm Password |
| Add/Modify: | 1 🗸             |                       |                  |
| Delete:     | ALL 💙           |                       |                  |
|             |                 |                       |                  |

| Туре           | Field   | Description                                   | Default |
|----------------|---------|-----------------------------------------------|---------|
| SIP Inbound    | Realm   | Enter domain name or IP address of this       |         |
| Authentication |         | machine                                       |         |
|                |         | (Such as SIPLine.vodtel.com.tw) or IP         |         |
|                |         | Address                                       |         |
|                | Maximum | Maximum number of entries (Read only)         | 20      |
|                |         | allowed                                       |         |
|                | Entered | Number of entries of (Read only)              | 0       |
|                |         | authentication entered.                       |         |
|                |         | It shows the detail of Inbound (Read only)    |         |
|                |         | authentication below                          |         |
|                |         | <ul> <li>Entity : SIP group number</li> </ul> |         |
|                |         | <ul> <li>Username : Account name</li> </ul>   |         |
|                |         | Password : Password, shows ****               |         |
|                |         | ◆ Delete : Click Delete button to remove this |         |
|                |         | entry                                         |         |

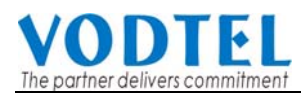

| Туре | Field      | Description                                                | Default |
|------|------------|------------------------------------------------------------|---------|
|      | Add/Modify | Enter entries of authentication                            |         |
|      |            | • Entity: Which SIP entity that you select.                |         |
|      |            | <ul> <li>Username: Username of authentication.</li> </ul>  |         |
|      |            | <ul> <li>Password: Password of authentication.</li> </ul>  |         |
|      |            | <ul> <li>Confirm Password: Enter password again</li> </ul> |         |
|      |            | for confirmation.                                          |         |
|      | Delete     | Delete data of Inbound authentication                      |         |
|      |            | Entity : SIP group number                                  |         |
|      |            | Username : Account name                                    |         |

## 10.6 3.SIP Advanced\3.2.Outbound Authen.

|         |           |            |         |          |            | A           | oply Cancel |
|---------|-----------|------------|---------|----------|------------|-------------|-------------|
|         |           |            | SIP     | Outbound | Authentica | tion        |             |
| Maximu  | lm:       |            |         |          | 50         |             |             |
| Entered | d:        |            |         |          | 3          |             |             |
|         |           |            |         |          |            |             |             |
|         |           |            |         |          | Page 1     | / 1 Show << | >>          |
| Entity  | Realm     |            |         | Username |            | Password    | Delete      |
| 1       | USER-UNSP | ECIFIED-RE | EALM    | 4628     |            | *****       | Delete      |
| 12      | USER-UNSP | ECIFIED-RE | EALM    | 46281    |            | *****       | Delete      |
| 16      | USER-UNSP | ECIFIED-RE | EALM    | 46283    |            | *****       | Delete      |
|         |           |            |         |          |            |             |             |
|         |           | Entity     | Realm   |          | Userna     | ame         |             |
| Add/Mo  | odify:    | ALL 🗸      |         |          |            |             |             |
|         |           |            | Passvor | rd       | Confir     | rm Password |             |
|         |           |            |         |          |            |             |             |
|         |           | Entity     | Realm   |          |            |             |             |
| Delete: |           | ALL 🗸      |         |          |            |             |             |
|         |           |            |         |          |            |             |             |

| Туре           | Field   | Description               |       | Default |
|----------------|---------|---------------------------|-------|---------|
| SIP Outbound   | Maximum | Maximum number of entries | (Read | 50      |
| Authentication |         | allowed                   | only) |         |
|                | Entered | Number of entries of      | (Read | 0       |
|                |         | authentication entered.   | only) |         |
|                |         |                           |       |         |
|                |         |                           |       |         |

| Туре | Field      | Description                                           | Default |
|------|------------|-------------------------------------------------------|---------|
|      |            | It shows the detail of Outbound (Read                 |         |
|      |            | authentication below only)                            |         |
|      |            | Entity : SIP Group Number                             |         |
|      |            | ◆ Realm : In most of case, it is the domain           |         |
|      |            | name or IP address of SIP Proxy. If none              |         |
|      |            | is entered, system create a default value             |         |
|      |            | • Username: Username of authentication.               |         |
|      |            | • Password: Password of authentication.               |         |
|      |            | • Delete: Click Delete button to remove this          |         |
|      |            | entry                                                 |         |
|      | Add/Modify | Enter the information of outbound                     |         |
|      |            | authentication                                        |         |
|      |            | <ul> <li>Entity: Select an entity.</li> </ul>         |         |
|      |            | <ul> <li>Realm: Domain name or IP address,</li> </ul> |         |
|      |            | however, for some proxy, it use special               |         |
|      |            | characters.                                           |         |
|      |            | <ul> <li>Username: Enter Username of</li> </ul>       |         |
|      |            | authentication.                                       |         |
|      |            | <ul> <li>Password: Enter password of</li> </ul>       |         |
|      |            | authentication.                                       |         |
|      |            | • Confirm Password: Enter password again              |         |
|      |            | for confirmation.                                     |         |
|      | Delete     | Delete Outbound Authentication data                   |         |
|      |            | <ul> <li>Entity : SIP group number</li> </ul>         |         |
|      |            | <ul> <li>Username : Account name</li> </ul>           |         |

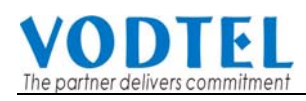

## 10.7 3.SIP Advanced\3.3.SIP Phone Book

|               |                |         |                |         |           | Apply  | Cancel   |
|---------------|----------------|---------|----------------|---------|-----------|--------|----------|
|               |                |         | Apply to HotLi | ne      |           |        |          |
| HotLine Con   | trol:          | Disable | *              |         |           |        |          |
|               |                |         | SIP Phone Bo   | ok      |           |        |          |
| Maximum:      |                | 200     |                |         |           |        |          |
| Entered:      |                | 1       |                |         |           |        |          |
| Enteries List | :              |         |                |         |           |        |          |
|               |                |         | Page 1         | / 1 Sho | w << >    | >      |          |
| Index         | SIP URL        |         |                | Port    | Via Proxy | Delete | 9        |
| 741           | 741@210.62.149 | .75     |                | 5060    | No        | Delete | ]        |
|               |                |         | Add/Modify En  | try     |           |        |          |
|               | Index          | SIP URL |                |         | F         | ort V  | ia Proxy |
| Add/Modify:   |                |         | @              |         | 5         | 060    | lo 🗸     |
| Delete:       |                |         |                |         |           |        |          |
|               |                |         |                |         |           |        |          |

| Section          | Item Field   | Description                                    | Default |
|------------------|--------------|------------------------------------------------|---------|
| Apply to Hotline | Hotline      | Enable or Disable the hotline function to MOSA | Disable |
|                  | Control      | 4600 SIP Line or other SIP device to make      |         |
|                  |              | hotline call.                                  |         |
| SIP Phone Book   | Maximum      | Maximum number of entries (Read Only)          | 200     |
|                  |              | allowed                                        |         |
|                  | Entered      | Number of entries of phone (Read Only)         | 0       |
|                  |              | books entered.                                 |         |
|                  | Entries List | Display phone books (Read Only)                | Empty   |
|                  |              | Index: Dialing number                          |         |
|                  |              | SIP URL: SIP account.                          |         |
|                  |              | Port: Port number.                             |         |
|                  |              | Via Proxy: Via proxy or not.                   |         |

| Section | Item Field   | Description                        | Default |
|---------|--------------|------------------------------------|---------|
|         | Add/Modify   | Add/Modify Entry                   |         |
|         | Entry        | Index: Enter dialing number        |         |
|         |              | SIP URL: Enter SIP account.        |         |
|         |              | Port: Enter port number            | 5060    |
|         |              | Via Proxy: Select via Proxy or not | No      |
|         | Delete Entry | Delete entries                     | Empty   |
|         |              | Index: Enter the index for delete. |         |

## 10.8 3.SIP Advanced\ 3.4.WAN IP & STUN

|                      |                |                 |                | Apply | Cancel |
|----------------------|----------------|-----------------|----------------|-------|--------|
|                      | NAT            | WAN IP Addre    | ess            |       |        |
| Set Address:         | 210.62.149.181 | (When           | STUN Disabled) |       |        |
| Current Address:     | N/A            |                 |                |       |        |
|                      |                | STUN Server     |                |       |        |
| Control:             | Disable        | *               |                |       |        |
|                      | STL            | JN Server Setti | ng             |       |        |
| Interval:            | 30 Sec.        |                 |                |       |        |
| Maximum:             | 5              |                 |                |       |        |
| Entered:             | 0              |                 |                |       |        |
| Server List:         |                |                 |                |       |        |
| IP Address           |                | Port            |                |       |        |
|                      |                |                 |                |       |        |
|                      | IP Address     | Port            |                |       |        |
| Add Server:          |                |                 |                |       |        |
| Delete Server:       |                |                 |                |       |        |
|                      |                | NAT Type        |                |       |        |
| Туре:                | Unknown        |                 |                |       |        |
|                      |                | Mapping List    |                |       |        |
| My IP Address / Port |                | Global II       | P Address / Po | rt    |        |
|                      |                |                 |                |       |        |

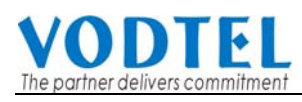

| NAT WAN IP       Set Address (When<br>Address       Input NAT WAN IP helps this machine to<br>penetrate NAT without using STUN Server.<br>For different network condition and<br>registration requirement, there are 4 kinds of<br>conditions for configuration       0.0.00         1.       The machine uses fix private IP and it is<br>for LAN user only. Configure it to 0.0.00       0.0.00         2.       The machine uses fix public IP directly.<br>Configure it to 0.0.00       0.0.00 |
|----------------------------------------------------------------------------------------------------|
| Address       STUN Disable)       penetrate NAT without using STUN Server.         For different network condition and       registration requirement, there are 4 kinds of         conditions for configuration       1.         1.       The machine uses fix private IP and it is         for LAN user only. Configure it to 0.0.0.0       2.         The machine uses fix public IP directly.         Configure it to 0.0.0                                                                    |
| For different network condition and<br>registration requirement, there are 4 kinds of<br>conditions for configuration<br>1. The machine uses fix private IP and it is<br>for LAN user only. Configure it to 0.0.0.0<br>2. The machine uses fix public IP directly.<br>Configure it to 0.0.0.0                                                                                                    |
| registration requirement, there are 4 kinds of<br>conditions for configuration<br>1. The machine uses fix private IP and it is<br>for LAN user only. Configure it to 0.0.0.0<br>2. The machine uses fix public IP directly.<br>Configure it to 0.0.0.0                                                                                                    |
| <ul> <li>conditions for configuration</li> <li>1. The machine uses fix private IP and it is for LAN user only. Configure it to 0.0.0.0</li> <li>2. The machine uses fix public IP directly. Configure it to 0.0.0.0</li> </ul>                                                                                                    |
| <ol> <li>The machine uses fix private IP and it is<br/>for LAN user only. Configure it to 0.0.0.0</li> <li>The machine uses fix public IP directly.<br/>Configure it to 0.0.0.0</li> </ol>                                                                                                    |
| for LAN user only. Configure it to 0.0.0.0<br>2. The machine uses fix public IP directly.<br>Configure it to 0.0.0.0                                                                                                    |
| 2. The machine uses fix public IP directly.<br>Configure it to 0.0.00                                                                                                    |
| Configure it to 0.0.0.0                                                                                                    |
|                                                                                                    |
| 3. The machine is installed under NAT and                                                                                                    |
| it use fix private IP under NAT.                                                                                                    |
| Connection out side NAT use dynamic                                                                                                    |
| public IP and this machine is for users at                                                                                                    |
| both inside and outside NAT. Then                                                                                                    |
| configure it to 255.255.255 and work                                                                                                    |
| with DDNS is suggested, to prevent                                                                                                    |
| registration fail when IP Address is                                                                                                    |
| changed.                                                                                                    |
| 4. The machine is installed under NAT and                                                                                                    |
| it use fix private IP under NAT.                                                                                                    |
| Connection out side NAT use fix public                                                                                                    |
| IP and this machine is for users at both                                                                                                    |
| inside and outside NAT. Then configure it                                                                                                    |
| to the Public IP of NAT device.                                                                                                    |
| Attention: Improper configuration cause                                                                                                    |
| connection problem. Please configure it                                                                                                    |
| carefully according to real network situation                                                                                                    |
| and registration requirement.                                                                                                    |
| Current Address When NAT WAN IP is configured to                                                                                                    |
| (When NAT IP is 255.255.255.255, and LED of Time Srvr keeps                                                                                                    |
| 255.255.255.255) ON, it shows the external public IP (Read                                                                                                    |
| only)                                                                                                    |
| N/A: When NAT WAN IP is not configured to                                                                                                    |
| 255.255.255                                                                                                    |
| STUN Server Control Use the service provided by STUN Server. Disable                                                                                                    |
| When this function is activated, NAT WAN IP                                                                                                    |
| is disabled.                                                                                                    |
| Enable/Disable                                                                                                    |
| STUN Server Interval How frequent does this box query IP info to 30                                                                                                    |
| Setting STUN Server                                                                                                    |
| Maximum Maximum number of entries (Read only) 5<br>allowed                                                                                                    |
| Entered Number of entries entered. (Read only) 0                                                                                                    |

| Туре         | Field                                                                                                 | Description                                        |              | Default |
|--------------|----------------------------------------------------------------------------------------------------|----------------------------------------------------|--------------|---------|
|              | Server List                                                                                           | List all entered data                              | (Read only)  |         |
|              | IP Address                                                                                            | Shows all entered IP Address                       | (Read only)  |         |
|              |                                                                                                    | of server                                          |              |         |
|              | Port                                                                                                  | Shows all entered control port                     | (Read only)  |         |
|              |                                                                                                    | number of server                                   |              |         |
|              | Add Server                                                                                            | Add an entry of a new STUN Se                      | erver        |         |
|              |                                                                                                    | <ul> <li>IP Address: IP address of set</li> </ul>  |              |         |
|              |                                                                                                    | <ul> <li>Port: Control port of server</li> </ul>   |              |         |
|              | Delete Server Delete an entry of a STUN Server<br>◆ IP Address: IP address that is going to<br>delete |                                                    |              |         |
|              |                                                                                                    |                                                    |              |         |
|              |                                                                                                    | <ul> <li>Port: Control port that is goi</li> </ul> | ng to delete |         |
| NAT Туре     | Туре                                                                                                  | Show the current status of NAT type                | (Read only)  | Unknown |
| Mapping List | My IP Address / Port                                                                                  | Shows the NAT mapping table                        | (Read only)  |         |
|              |                                                                                                    | The private IP Address/ Port                       |              |         |
|              |                                                                                                    | Number that is used under NAT                      |              |         |
|              | Global IP Address /                                                                                   | The Public IP Address/ Port                        | (Read only)  |         |
|              | Port                                                                                                  | Number that is used for this                       |              |         |
|              |                                                                                                    | machine                                            |              |         |

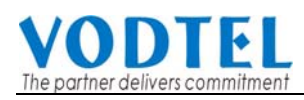

## 10.9 4.System Config.

| (Need Warm-Restart) | Apply Cancel                          |
|---------------------|---------------------------------------|
|                     | Information                           |
| Regional ID:        | 0 (Taiwan)                            |
| Software Version:   | 2.00.0                                |
| BootRom Version:    | 1.02                                  |
| Hardware Version:   | 1.00                                  |
| Module Type:        | 8 PORT_FXS / 8 PORT_FSO               |
| Up-Time:            | 4 day 3 hr 14 min 34 sec              |
| MAC Address:        | 00-03-62-00-00-48                     |
|                     | Time Configuration                    |
| Time Source:        | Registrar 🗸                           |
| Date:               | 2000/01/05                            |
| Time:               | 11:14:22                              |
| NTP Server IP       |                                       |
| Time Zone:          | Beijing, Hong Kong, Singapore, Taipei |
| DayLight Saving:    | Off 🔽                                 |
|                     | UDP Port Configuration                |
| Call Control:       | 0                                     |
| SIP Message:        | 5060                                  |
| RTP Base:           | 4000                                  |
|                     | Web Management Password               |
| User Name:          | WEB                                   |
| Password:           |                                       |
| Confirm Password:   |                                       |
|                     |                                       |

| Туре        | Field            | Description                        |       | Default Value |
|-------------|------------------|------------------------------------|-------|---------------|
| Information | Region ID        | Displays the Region ID (Country    |       | 0             |
|             |                  | ID) of this machine. The ID on the |       |               |
|             |                  | screen is what the machine now     |       |               |
|             |                  | using.                             |       |               |
|             | Software Version | Displays the Software Version of   | (Read |               |
|             |                  | this machine                       | Only) |               |

| Туре                      | Field            | Description                                   | Default Value |
|---------------------------|------------------|-----------------------------------------------|---------------|
|                           | BootRom Version  | Displays hardware BootRom (Read               | I             |
|                           |                  | Version of this machine Only                  |               |
|                           | Hardware Version | Displays hardware Version of this (Read       |               |
|                           |                  | machine Only)                                 |               |
|                           | Module Type      | Display the type of module card (Read         |               |
|                           |                  | Only                                          |               |
|                           | Up-Time          | Display the elapse time since last (Read      |               |
|                           |                  | start Only)                                   |               |
|                           | MAC Address      | Display the MAC address of HW (Read           |               |
|                           |                  | equipment Only)                               |               |
| Time                      | Time Source      | Select the time source to synchronize the     | Registrar     |
| Configuration             |                  | system date and time                          |               |
|                           |                  | Registrar: Get time source from the Registrar |               |
|                           |                  | the box register to                           |               |
|                           |                  | NTP Server: Get time source from Public       |               |
|                           |                  | NTP time server                               |               |
|                           | Date             | Current date of this box                      |               |
|                           | Time             | Current time of this box                      |               |
|                           | NTP Server IP    | Input domain name or IP address of NTP        |               |
|                           |                  | server for time sync.                         |               |
|                           | Time Zone        | Select the time zone which the system is      |               |
|                           |                  | located                                       |               |
|                           | DayLight Saving  | Select if daylight saving applied             | OFF           |
|                           |                  | <b>ON</b> : daylight saving applied           |               |
|                           |                  | <b>OFF</b> : daylight saving not applied      |               |
| UDP Port<br>Configuration | Call Control     | Call Control UDP port number for MOSA         | 0             |
|                           |                  | protocol                                      |               |
|                           | SIP Message      | Define SIP call port number for message       | 5060          |
|                           |                  | control                                       |               |
|                           | RTP Base         | Define UDP port number for voice packet       | 4000          |
|                           |                  | transmission. The port number must be even    |               |
|                           |                  | and between the range of 0 – 65534.           |               |
|                           |                  | (It is activated after system re-started)     |               |
| Web                       | User Name        | User Name to login Web                        | WEB           |
| Management                | Password         | Password to login Web                         |               |
|                           | Confirm Password | Double confirm the password to login Web      |               |
|                           |                  | (has to be consistent with the Password       |               |
|                           |                  | above)                                        |               |

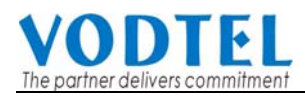

## 10.10 5.PBX Advanced

|                         | Apply Cancel        |  |  |  |
|-------------------------|---------------------|--|--|--|
| Flash Button            |                     |  |  |  |
| Flash Time:             | 200 💌 msec.         |  |  |  |
| Send DTMF               |                     |  |  |  |
| Duration:               | 100 💌 msec.         |  |  |  |
| Inter-digit Time:       | 100 💌 msec.         |  |  |  |
| Guard Time              |                     |  |  |  |
| Analog Trunk:           | 0.8 💌 sec.          |  |  |  |
| Dial Ending Time        |                     |  |  |  |
| Time:                   | 4 💌 sec.            |  |  |  |
| T.38 Fax Relay          |                     |  |  |  |
| Redundancy:             | 3 Redundant packets |  |  |  |
| Voice Quality           |                     |  |  |  |
| Jitter Buffer:          | Auto                |  |  |  |
| Busy Tone spec.         |                     |  |  |  |
| Frequency (300~3000Hz): | f1:480 f2:620       |  |  |  |
| Cadence (100~5000ms):   | on:500 off:500      |  |  |  |
| Reorder Tone spec.      |                     |  |  |  |
| Frequency (300~3000Hz): | f1:480 f2:620       |  |  |  |
| Cadence (100~5000ms):   | on:250 off:250      |  |  |  |
| Туре                | Field            | Description                                                                                                    | Default            |  |  |
|---------------------|------------------|----------------------------------------------------------------------------------------------------|--------------------|--|--|
| Flash Button        | Flash Time       | The time interval for "Flash" that system may accept                                                                                                    | 200 ms             |  |  |
| Send DTMF           | Duration         | Duration time for DTMF transmit                                                                                                    | 100 ms             |  |  |
|                     | Inter-digit Time | Inter-digit time between two DTMF                                                                                                    | 100 ms             |  |  |
| Guard Time          | Analog Trunk     | The minimum time interval between two trunk calls                                                                                                    | 0.8 sec            |  |  |
| Dial Ending<br>Time | Dial Ending Time | Generally "#" is the last character of the<br>number, and that means "end of dialing". If no<br>" # " is dialed, system will wait until dial ending<br>time out. | 4 sec              |  |  |
| T.38 Fax<br>Relay   | Redundancy       | Select the volume of re-send redundant<br>packet<br>No Redundant Packet<br>1 Redundant Packet<br>2 Redundant Packet<br>3 Redundant Packet<br>4 Redundant Packet  | 3 Redundant Packet |  |  |
| Voice Quality       | Jitter Buffer    | <ul> <li>Select the method to suppress voice vibration</li> <li>Auto, the system detects it automatically.</li> <li>Other selection from 20ms~460 ms</li> </ul>  | Auto               |  |  |
| Busy Tone           | Frequency        | Specification of the frequency of busy tone                                                                                                    | (300 ~ 3000 Hz)    |  |  |
| Spec                | Cadence          | Specification of the cadence of busy tone,<br>system will base this cadence to detect the<br>FXO port                                                            | (100 ~ 5000 ms)    |  |  |
| Reorder Tone        | Frequency        | Specification of the frequency of reorder tone                                                                                                    | (300 ~ 3000 Hz)    |  |  |
| Spec                | Cadence          | Specification of the cadence of reorder tone. (100 ~ 5000 ms)<br>System will base this cadence to detect the<br>FXO port                                         |                    |  |  |

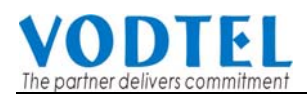

# 10.11 6.IP Settings

| (Need Warm-Restart) | A                    | pply | Cancel |  |  |  |
|---------------------|----------------------|------|--------|--|--|--|
|                     | IP Settings          |      |        |  |  |  |
| IP State:           | Auto (DHCP)          |      |        |  |  |  |
| Public IP Address   |                      |      |        |  |  |  |
| IP/Port:            | 210.62.149.181/ 5060 |      |        |  |  |  |
| Current Settings    |                      |      |        |  |  |  |
| IP Address:         | 10.13.6.61           |      |        |  |  |  |
| Subnet Mask:        | 255.255.255.0        |      |        |  |  |  |
| Default Gateway:    | 10.13.6.130          |      |        |  |  |  |
| Change To           |                      |      |        |  |  |  |
| IP Address:         | 10.13.6.61           |      |        |  |  |  |
| Subnet Mask:        | 255.255.255.0        |      |        |  |  |  |
| Default Gateway:    | 10.13.6.130          |      |        |  |  |  |
|                     | DNS Server           |      |        |  |  |  |
| Primary Address:    | 10.13.6.129          |      |        |  |  |  |
| Secondary Address:  | 0.0.0.0              |      |        |  |  |  |
|                     |                      |      |        |  |  |  |

| Туре        | Field             | Description                                    | Default       |
|-------------|-------------------|------------------------------------------------|---------------|
| IP Settings | IP State          | The type of IP Address get:                    | Manual        |
|             |                   | Manual : User enters the assigned static IP    |               |
|             |                   | address                                        |               |
|             |                   | Auto(DHCP) : Dynamic IP address from DHCP      |               |
|             |                   | server                                         |               |
|             | Public IP Address | IP Address / Port current used for this        |               |
|             | IP/Port           | machine                                        |               |
|             | Current Setting   | Display the current setting (current using) IP | 192.168.0.2   |
|             |                   | information, including IP Address, Subnet      | 255.255.255.0 |
|             |                   | Mask and Default Gateway. (Display only)       | 192.168.0.1   |
|             | Change To         | Enter the information to be updated to,        |               |
|             |                   | including:                                     |               |
|             |                   | 1. IP Address                                  |               |
|             |                   | 2. Subnet Mask                                 |               |
|             |                   | 3. Default Gateway                             |               |
|             |                   | (IP State must be at state "Manual")           |               |
|             |                   | After you had filled out these parameters,     |               |
|             |                   | click button "Apply" to activate the updated   |               |
|             |                   | value and the system must be restarted.        |               |
|             |                   | (Warm Start)                                   |               |
| DNS Server  | Primary Address   | IP Address of Primary DNS server.              | 168.95.1.1    |
|             | Secondary Address | IP Address of Secondary DNS server.            | 0.0.0.0       |

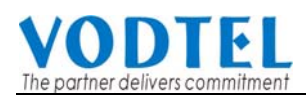

# 10.12 7.Dial Plan

|                         |                      | Apply Cancel |
|-------------------------|----------------------|--------------|
|                         | Dialing Method       |              |
| Control :               | Dialing Plan 🖌 🍟     |              |
|                         | Dialing Plan         |              |
| Maximum :               | 100                  |              |
| Entered :               | 1                    |              |
| List :                  |                      |              |
| Pattern                 | Delete               |              |
| Х                       | Delete               |              |
| Add Dialing Plan :      |                      |              |
| Delete :                |                      |              |
|                         | Dial In Rewriting Ru | lle          |
| Control :               | Disable 💙            |              |
| Capacity :              | 10                   |              |
| List :                  |                      |              |
| Pattern                 | Rewrite              | Delete       |
|                         |                      |              |
|                         | Pattern              | Rewrite      |
| Add Dialing Plan :      |                      |              |
| Delete Dialing Plan :   |                      | ]            |
|                         | Digit Map            |              |
| Maximum :               | 16                   |              |
| Entered :               | 1                    |              |
| Length per pattern :    | 24                   |              |
| List :                  |                      |              |
| Pattern                 | Delete               |              |
| [0-9*#ABCD].            | Delete               |              |
|                         |                      |              |
|                         | Pattern              |              |
| Add Digit Map Item :    |                      |              |
|                         |                      |              |
| Delete Digit Map Item : |                      |              |

| Section           | Item Field       | Description                                            | Default      |
|-------------------|------------------|--------------------------------------------------------|--------------|
| Dialing Method    | Control          | ◆ Dialing Plan: Use dialing plan rule                  | Dialing Plan |
|                   |                  | <ul> <li>Transparent: All number dialed is</li> </ul>  |              |
|                   |                  | passed to Proxy Server                                 |              |
|                   |                  | Transparent (with Digitmap): All                       |              |
|                   |                  | number dialed is passed to Proxy                       |              |
|                   |                  | Server with digit map control                          |              |
|                   |                  | For the detail of this function, please                |              |
|                   |                  | refer to 8.2 Configuration of Dialing                  |              |
|                   |                  | Plan                                                   |              |
| Dialing Plan      | Maximum          | Maximum number of entries allowed                      | 100          |
|                   |                  | (Read Only)                                            |              |
|                   | Entered          | Number of entries of authentication                    | 1            |
|                   |                  | entered. (Read Only)                                   |              |
|                   | List             | Pattern: Display the entries. The                      | x            |
|                   |                  | default value "x" means that all                       |              |
|                   |                  | numbers that you dial will first go                    |              |
|                   |                  | through SIP proxy. (Read Only)                         |              |
|                   |                  | Delete: Click Delete button to remove                  | -            |
|                   |                  | entry                                                  |              |
|                   | Add Dialing Plan | Enter numbers. Example: 050.                           |              |
|                   | Delete           | Enter numbers for delete.                              |              |
| Dial In Rewriting | Control          | Digits dialed from MOSA 3700 can be                    | Disable      |
| Rule              |                  | rewrite to different digits and sent to                |              |
|                   |                  | SIP Proxy.                                             |              |
|                   |                  | Enable/Disable                                         |              |
|                   | Capacity         | The max set of rewrite number                          | 10           |
|                   | List             | List the entries of original digits and                |              |
|                   |                  | the rewrite digits                                     |              |
|                   |                  | <ul> <li>Pattern: the pattern that user may</li> </ul> |              |
|                   |                  | dial                                                   |              |
|                   |                  | Rewrite: the converted number if                       |              |
|                   |                  | user dials the same digit in pattern                   |              |
|                   |                  | column.                                                |              |

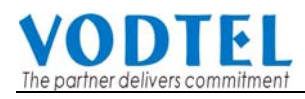

| Section   | Item Field         | Description                                    | Default      |
|-----------|--------------------|------------------------------------------------|--------------|
|           | Add Dialing Plan   | • Pattern: Add the pattern that user           |              |
|           | (button)           | may dial                                       |              |
|           |                    | <ul> <li>Rewrite: Add the converted</li> </ul> |              |
|           |                    | number if user dials the same digit            |              |
|           |                    | in pattern column.                             |              |
|           |                    | Fill in digits and click the Add Dialing       |              |
|           |                    | button                                         |              |
|           | Del Dialing Plan   | Fill in the Pattern digit that will be         |              |
|           | (button)           | deleted and click Del Dialing button           |              |
| Digit Map | Maximum            | Maximum number of entries allowed              | 16           |
|           |                    | (Read Only)                                    |              |
|           | Entered            | Number of entries of authentication            | 1            |
|           |                    | entered. (Read Only)                           |              |
|           | Length per pattern | Max digits length of each entries              | 24           |
|           |                    | (Read Only)                                    |              |
|           | List               | Display the entries (Read Only)                | [0-9*#ABCD]. |
|           |                    | Delete: Click Delete button to remove          |              |
|           |                    | entry                                          |              |
|           | Add Digit Map Item | Enter digit map pattern                        |              |
|           | Delete Digit Map   | Delete digit map pattern                       |              |
|           | Item               |                                                |              |

## 10.13 8.File Transfer

| Put File from PC to this Device |      |                |                             |          |                |  |  |
|---------------------------------|------|----------------|-----------------------------|----------|----------------|--|--|
| Select File:                    |      | 瀏覽 Clear       |                             |          |                |  |  |
|                                 | Send | Keep           | Keep Original IP (CFG only) |          |                |  |  |
| Result:                         | N/A  |                |                             |          |                |  |  |
|                                 | Get  | File from this | Device to                   | PC       |                |  |  |
| File Name                       |      | Size           | Date                        | Time     | Get            |  |  |
| SIP37XX.RUN                     |      | 1355808 Bytes  | 2008/05/02                  | 11:31:00 |                |  |  |
| SIP37XX.CFG                     |      | 65616 Bytes    | 2000/01/02                  | 13:51:00 |                |  |  |
| SIP37XX.WEB                     |      | 62536 Bytes    | 2008/04/23                  | 15:22:00 |                |  |  |
| SIP37XX.MEM                     |      | 10615 Bytes    | 2000/01/02                  | 13:51:00 |                |  |  |
|                                 |      |                |                             |          |                |  |  |
|                                 |      |                |                             | (Sai     | mple MEM File) |  |  |

| Туре           | Field           | Description                                       | Default |
|----------------|-----------------|---------------------------------------------------|---------|
| Put File from  | Select file     | Browse (button): Select the file that will upload |         |
| PC to this     |                 | to this machine                                   |         |
| Device         |                 | Send (button): Execute upload action              |         |
|                |                 | Clear (button): Clear the file and path that had  |         |
|                |                 | been input                                        |         |
|                |                 | Keep Original IP (CFG only): When you             |         |
|                |                 | upload other CFG Configuration file. The IP       |         |
|                |                 | keep intact                                       |         |
|                |                 | Attention: Run Cold Restart is required           |         |
|                |                 | when .RUN and .Web file is uploaded               |         |
|                | Result          | Shows the upload status                           | N/A     |
|                |                 | Success: file is uploaded successful and take     |         |
|                |                 | effect immediately                                |         |
|                |                 | Need Warm Restart: Warm restart is required,      |         |
|                |                 | such as file: WEB                                 |         |
|                |                 | Need Cold Restart: Cold restart is required,      |         |
|                |                 | such as file: RUN                                 |         |
|                |                 | File ID Error: File uploaded is not for this      |         |
|                |                 | machine.                                          |         |
|                |                 | N/A: No action                                    |         |
| Get File From  | File Name       | Shows the file information of in this machine     |         |
| this Device to |                 | currently.                                        |         |
| PC             |                 | File Name                                         |         |
|                | Size            | File Size                                         |         |
|                | Date            | File date                                         |         |
|                | Time            | File time                                         |         |
|                | Get             | Select file that can be download to PC            |         |
|                | Sample MEM file | MEM configuration file that can upload to this    |         |
|                |                 | box without manually configure each item one      |         |
|                |                 | by one. Please see next section                   |         |

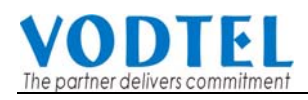

# 10.14 About Sample MEM File in Web

| [SIP-COMM]           |                |             |                 |                   |           |                  |                |
|----------------------|----------------|-------------|-----------------|-------------------|-----------|------------------|----------------|
| Key Wo               | ord            |             | Value           |                   |           | Commen           | ts             |
| Header-Form          |                | = 0         |                 | #(0/1, 5          | standard  | l/Compact)       |                |
| Out-Proxy-Domain     | -              | = "outbou   | ndproxy.com"    |                   |           |                  |                |
| Out-Proxy-Status     |                | = 1         |                 | #(0/1, E          | )isable/{ | Enable)          |                |
| Out-Proxy-Port       | -              | = 5060      |                 |                   |           |                  |                |
| Registrar-Domain     | :              | = "registra | ar.com"         |                   |           |                  |                |
| Registrar-Status     | -              | = 1         |                 | #(0/1, E          | )isable/8 | Enable)          |                |
| Out-Of-Band-DTMF     |                | = 0         |                 | #(0/1, E          | )isable/8 | Enable)          |                |
| Incoming-Call-Scre   | en =           | = 0         |                 | #(0/1, E          | )isable/8 | Enable)          |                |
| NAT-Keep-Alive       | -              | = 0         |                 | #(0/1, E          | )isable/8 | Enable)          |                |
| Target-The-Media     | -              | = 0         |                 | #(0/1, 5          | DP/Sy     | mmetric RTP)     |                |
| Codecs-Selection     | -              | = "1111"    |                 | #(G729            | 1000,G    | 723:100,G711U    | :10,G711A:1)   |
| Codec-Priority       | -              | = 0         |                 | #(0~23)           | (refer t  | o webpage)       |                |
| Hotline-Control      | -              | = 0         |                 | #(0/1, E          | )isable/8 | Enable)          |                |
| RTP-Base-Port        | -              | = 10000     |                 |                   |           |                  |                |
| Time-Source          | -              | = 1         |                 | #(0/1, F          | Registra  | r/NTP Server)    |                |
| NTP-Server           | -              | = "ntpserv  | er.com"         |                   |           |                  |                |
| Time-Zone            |                | = 24        |                 | #(0~29)           | (refer t  | o webpage)       |                |
| DayLight-Saving      |                | = 0         |                 | #(0/1, 0          | )ff/On)   |                  |                |
| Register-Expire      | -              | = 60        |                 | #(60~8            | 6400)     |                  |                |
| [SIP-ENTITY]         |                |             |                 |                   | , í       |                  |                |
| Key Wo               | ord            |             | Value           |                   |           | Commen           | ts             |
| Entity-No            | -              | = 1         |                 |                   |           |                  |                |
| Entity-Control       |                | = 1         |                 | #(0/1, E          | )isable/{ | Enable)          |                |
| CLIR                 |                | = 0         |                 | #(0/1, E          | )isable/8 | Enable)          |                |
| Public-Address       |                | = "user@i   | registrar.com"  |                   |           | <i>'</i>         |                |
| Default-Account-U    | ser =          | = "userna   | me"             |                   |           |                  |                |
| Default-Account-P    | ASS =          | = "passwo   | ord"            |                   |           |                  |                |
| RFC-2833-DTMF        |                | = 1         |                 | #(0/1. N          | lever/Ne  | egotiate)        |                |
| Forward-Address      |                | = "user2@   | Dregistrar.com" |                   |           | · · · · · · /    |                |
| Forward-Type         |                | = 0         |                 | #(0/1/2/          | 3. None   | e/All/Busv/No Ar | iswer)         |
| INBOUND-PASS         | SWORD1         | -           |                 |                   | -,        |                  | ,              |
| Key Wo               | ord            |             | Value           |                   |           | Commen           | ts             |
| Channel-No           | -              | = 1         |                 |                   |           |                  |                |
| Join-SIP-Entity      |                | = 1         |                 | #(0 for I         | Vone)     |                  |                |
| Control              |                | = 1         |                 | #(0/1/2           | IN Onl    | v/BothWav/Disa   | ible)          |
| DND                  |                | = 0         |                 | #(0/1. E          | )isable/f | Enable)          | ,              |
| Slience-Suppress     |                | = 0         |                 | #(0/1 F           | )isable/f | Enable)          |                |
| Connect-Device       |                | = 0         |                 | #(0/1 F           | hone/F    | ax)              |                |
| Battery-Reverse      |                | = 0         |                 | #(0/1 0           | )ff/On)   | uny              |                |
| Auto-Answer          |                | = 1         |                 | #(0/1/2           | Disable   | e/Enable/Enable  | w/Pincode)     |
| Call-Waiting         |                | = 1         |                 | #(0/1 F           | )icahle/l | Enable)          | 1.11 1100000)  |
| T38-Fax              |                | = 1         |                 | #(0/1 N           | In/Yee)   | Enabley          |                |
| Voice-Input-Gain     |                | = 1         |                 | #(0~12            | -6~6)     |                  |                |
| Voice-Output-Gain    |                | = 1         |                 | #(0~12,<br>#(0~12 | -6~6)     |                  |                |
| ISTUNI               | -              | - 1         |                 | #(0 12,           | -0 0)     |                  |                |
| Kov We               | ard            |             | Value           |                   |           | Commen           | te             |
| STUN Sonor C         | Control -      | - 0         | value           | #(0/1             | Dicab     | lo/Enablo)       | 13             |
| STUN-Server-C        |                | - 0         |                 | #(0/1,            | DISab     | ie/Enable)       |                |
| NAT-WAN-IP           |                | = 223.2     | 23.223.223      |                   |           |                  |                |
| STUN-Refresh-        | lime :         | = 60        |                 | #unit:            | secon     | ds               |                |
| [TELEPHONY]          |                |             |                 |                   |           |                  |                |
| Key Wo               | ord            |             | Value           |                   |           | Commen           | ts             |
| DIAL-END-TIM         | E :            | = 1         |                 | #(1~1             | 0)(refe   | r to webpage     | )              |
| T38-RELAY            | :              | = 0         |                 | #(0~4             | (refer    | to webpage)      |                |
| VOICE-JITTER         | -Buffer :      | = 0         |                 | #(0~2             | 3)(refe   | r to webpage     | )              |
| [SIP-INBOUND-I       | NFO]           |             |                 |                   | ~         | 1 0              |                |
| -<br>Key Wo          | ord            |             | Value           |                   |           | Commen           | ts             |
| Realm                |                | = "realm    | com"            |                   |           |                  |                |
|                      |                |             |                 |                   |           |                  |                |
| [SIP-OUTBOUNI        | D-AUTH]        |             |                 |                   |           |                  |                |
| # format:            | entity(0       | for all)    | realm           |                   | L         | isername         | password       |
|                      | 1              |             | "realmA"        |                   | "realm/   | A_user"          | "0000"         |
|                      | 2              |             | "realmB"        |                   | "realmE   | 3_user"          | "1111"         |
|                      |                |             |                 |                   |           |                  |                |
| # fame - five OUND-/ |                | 6           |                 |                   |           |                  |                |
| # format:            | entity(0       | ior all)    | USE             | ername            |           |                  | passwora       |
|                      | 1              |             | "1010"          |                   |           | "1010"           |                |
|                      | 2              |             | "1011"          |                   |           | "1011"           |                |
| STUN-SERVER          |                |             |                 |                   |           |                  |                |
| # format:            |                | in ar       | Idress          |                   |           | Po               | rt             |
| # Ionnial.           | 222 222 222 22 | ip_ac       | 141 633         | 2                 | 78        | 70               |                |
|                      | 223.223.223.22 | 4           |                 | 34                | +10       |                  |                |
| [SIP-PHONE-BO        | OK]            |             |                 |                   |           |                  |                |
| # format: ind        | ex user        | part        | host_part       |                   | port      | via_pro          | xy(0:No/1:Yes) |
| 8888                 | "user"         |             | "registrar.com" | 50                | 060       | 0                |                |
|                      |                |             | -               |                   |           |                  |                |

Mem file template is the text data of your customized configuration. You can keep it for backup purpose. Configure other MOSA 3700 with this text file can save time to re-configure it. You can see comments after "#" of each command.

For this purpose, open and copy Sample MEM file at previous web page, paste to Windows Notepad (add # as remark for useless command) and save it as SIP33XX.MEM (for example, SIP3304.MEM. Depend on the original file this box has, you can see the file list on the Web Page: 8.File Transfer)

Add "#" as remark

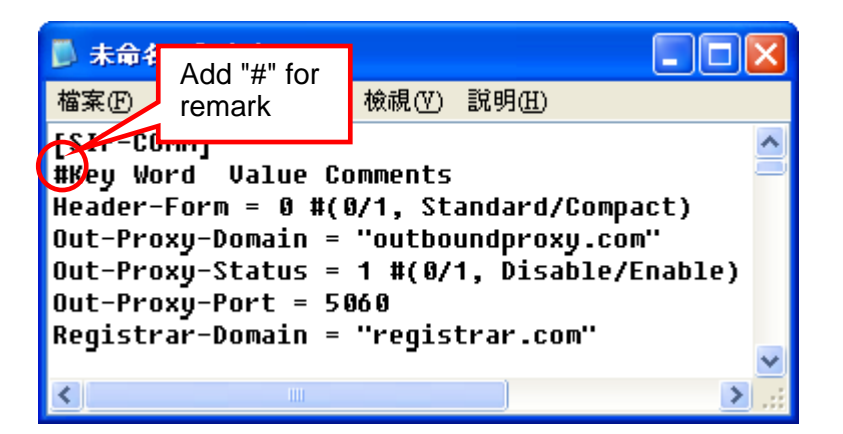

Web Page: 8.File Transfer

|              | Put File from PC to this Device  |
|--------------|----------------------------------|
| Select File: | 瀏覽 Clear                         |
|              | Send Keep Original IP (CFG only) |
| Result:      | N/A                              |
|              | Get File from this Device to PC  |

| Get File from this Device to PC           |           |           |                       |                                        |                                  |     |
|-------------------------------------------|-----------|-----------|-----------------------|----------------------------------------|----------------------------------|-----|
| File Name                                 |           | Size      |                       | Date                                   | Time                             | Get |
| SIP37XX.RUN                               | File name | should be | <b>/</b> tes          | 2008/05/02                             | 11:31:00                         |     |
| SIP37XX.CFG                               | saved     |           |                       | 2000/01/02                             | 13:51:00                         |     |
| SIP37XX.WEB                               |           | 02000 0   | ytes                  | 2008/04/23                             | 15:22:00                         |     |
| SIP37XX.MEM                               |           | 10615 B   | ytes                  | 2000/01/02                             | 13:51:00                         |     |
|                                           |           |           |                       |                                        |                                  |     |
| SIP37XX.CFG<br>SIP37XX.WEB<br>SIP37XX.MEM | saved     | 10615 B   | ytes<br>ytes<br>lytes | 2000/01/02<br>2008/04/23<br>2000/01/02 | 13:51:00<br>15:22:00<br>13:51:00 |     |

(Sample MEM File)

This content of this filez can be modified, then upload the file to Gateway via Management Web or FTP. If there is lots of data need to create or modify, use this way can save lots of time.

From Web Page

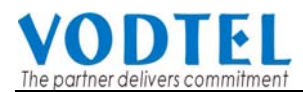

|              | Put  | File fi | rom PC to this Device         |
|--------------|------|---------|-------------------------------|
| Select File: |      |         | 瀏覽 Clear                      |
|              | Send |         | Keep Original IP (CFG only) 🗹 |
| Result:      | N/A  | 2       |                               |

**Note:** After you had uploaded MEM file back to gateway, for those setting that need not to restart the machine, it will take effect immediately; for those setting that need to restart the machine, you have to restart the machine to take effect.

# 11. Appendix

### **11.1 Appendix A: Phone-Set Command**

Pick up the handset and listen for the dialing tone. Dial "##0000 and listen for three consecutive tones before setting the following parameters. After input the parameters, please dial '# to end the configuration.

**Note**: If Dialing Mode is configured to Transparent, (refer to section 8.2 Configuration of Dialing Plan) then all digits you dial is passed to SIP Proxy and all Phone-Set Command is disabled.

| Command | Description              | Parameters                                                                                                    |
|---------|--------------------------|----------------------------------------------------------------------------------------------------|
| 01      | IP State                 | 0 : static; 1: DHCP; 2: PPPoE                                                                                       |
| 02      | IP Address               | xxx*xxx*xxx*xxx                                                                                                    |
| 03      | Subnet Mask              | xxx*xxx*xxx*xxx                                                                                                    |
| 04      | Default Gateway          | xxx*xxx*xxx*xxx                                                                                                    |
| 05      | Primary DNS Server<br>IP | xxx*xxx*xxx*xxx                                                                                                    |
| 06      | Second DNS Server<br>IP  | xxx*xxx*xxx*xxx                                                                                                    |
| 07      | Select Signaling Port    | 0~65535                                                                                                    |
| 08      | Select RTP Base Port     | 0~65534 (limit to even port number only)                                                                            |
| 11      | DND                      | Do not Disturb, this line accept dial out call only.<br>All incoming call is terminated. 0 : Disable ; 1:<br>Enable |
| 12      | SIP Forward State        | 0 : Disable ; 1: Enable; 2: Busy; 3: No Answer                                                                      |
| 13      | SIP Forward To<br>Number | The SIP number that this line will forward to. The<br>Forward To address is "key in phone-set                       |

|    |                         | number@SIP proxy registered". For example,     |
|----|-------------------------|------------------------------------------------|
|    |                         | 73796@fwd.pulver.com, 73796 is the number      |
|    |                         | you key-in by phone-set. fwd.pulver.com is the |
|    |                         | registered proxy of this gateway.              |
| 14 | Change Service Port     | 1:FTP; 2:HTTP 3:Telnet (Port: 0-65535)         |
| 15 | Change WEB              | 6 digits                                       |
|    | Password                |                                                |
| 16 | Change FTP              | 6 digits                                       |
|    | Password                |                                                |
| 17 | Register or             | 0: De-Register; 1: Register                    |
|    | De-register (quit) the  |                                                |
|    | SIP Entity registration |                                                |
| 40 | Listen for the IP       | (Ending "#" is not required)                   |
|    | Address                 |                                                |
| 41 | Listen for the Subnet   | (Ending "#" is not required)                   |
|    | Mask                    |                                                |
| 42 | Listen for the Default  | (Ending "#" is not required)                   |
|    | Gateway                 |                                                |
| 46 | Listen for WEB, FTP,    | 1:FTP; 2:HTTP 3:Telnet                         |
|    | Telnet Port             |                                                |
| 47 | Listen for Current      | (Ending "#" is not required)                   |
|    | Public Address          |                                                |
| 95 | Region ID               | 2 digits                                       |
| 97 | Reset unit to Factory   | 1: reset all; 2: keep IP; 3: region specific   |
|    | Default values          |                                                |
| 98 | System Warm Restart     | 1: do it                                       |

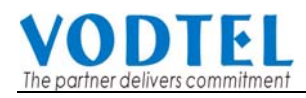

# 11.2 Appendix B: Console Command

#### User Exec commands

| Enable          | Turn on privileged commands                 |
|-----------------|---------------------------------------------|
| Exit            | Exit from the EXEC                          |
| Help            | Description of the interactive help system  |
| Show            | Show running system information             |
|                 |                                             |
| show            |                                             |
| Dns             | Show the IP address of domain name server   |
| ethernet        | FastEthernet port status and configuration  |
| history         | Display the session command history         |
| lp              | Display IP configuration                    |
| running-config  | Show current operating configuration        |
| version         | System hardware and software status         |
|                 |                                             |
| Privileged Mode |                                             |
| Configure       | Enter configuration mode                    |
| Delete          |                                             |
| Disable         | I urn off privileged commands               |
| Exit            | Exit from the EXEC                          |
| Help            | Description of the interactive help system  |
| Ping            | Send echo request to destination            |
| Probe-hook      | probe busytone cadence                      |
| Probe-remove    | stop probe busytone cadence                 |
| Reload          | Halt and perform cold start                 |
| Restart         | Halt and perform warm start                 |
| Show            | Show running system information             |
| Global Mode     |                                             |
| Dhflush         | DataBase flush                              |
| Donusii         | Set the IP address of domain name server    |
| End             | Exit from configure mode to privileged mode |
| Evit            | Exit from configure mode                    |
| Help            | Description of the interactive help system  |
| In              | Global IP configuration subcommands         |
|                 | Control log output                          |
| No              | Negate a command or set its defaults        |
| regional id     | Set regional id                             |
| service nort    | Set service port number                     |
|                 |                                             |